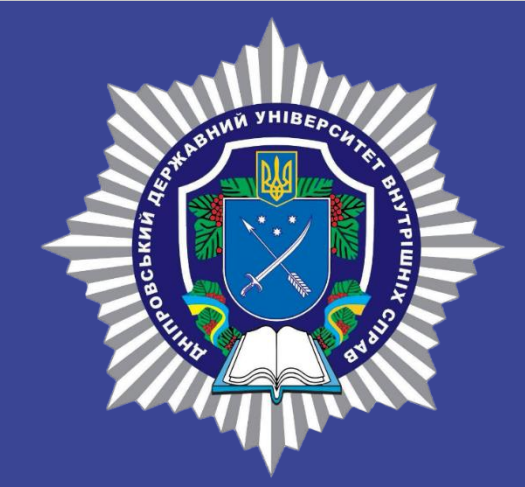

**ДНІПРОВСЬКИЙ ДЕРЖАВНИЙ** УНІВЕРСИТЕТ ВНУТРІШНІХ СПРАВ

Вступна кампанія 2025

подання декларації кандидата на посаду (майбутнім курсантам)

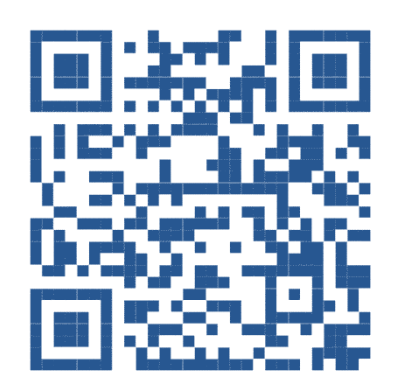

УПОВНОВАЖЕНИЙ З АНТИКОРУПЦІЙНОЇ ДІЯЛЬНОСТІ

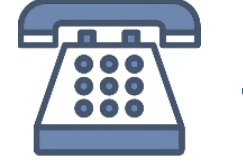

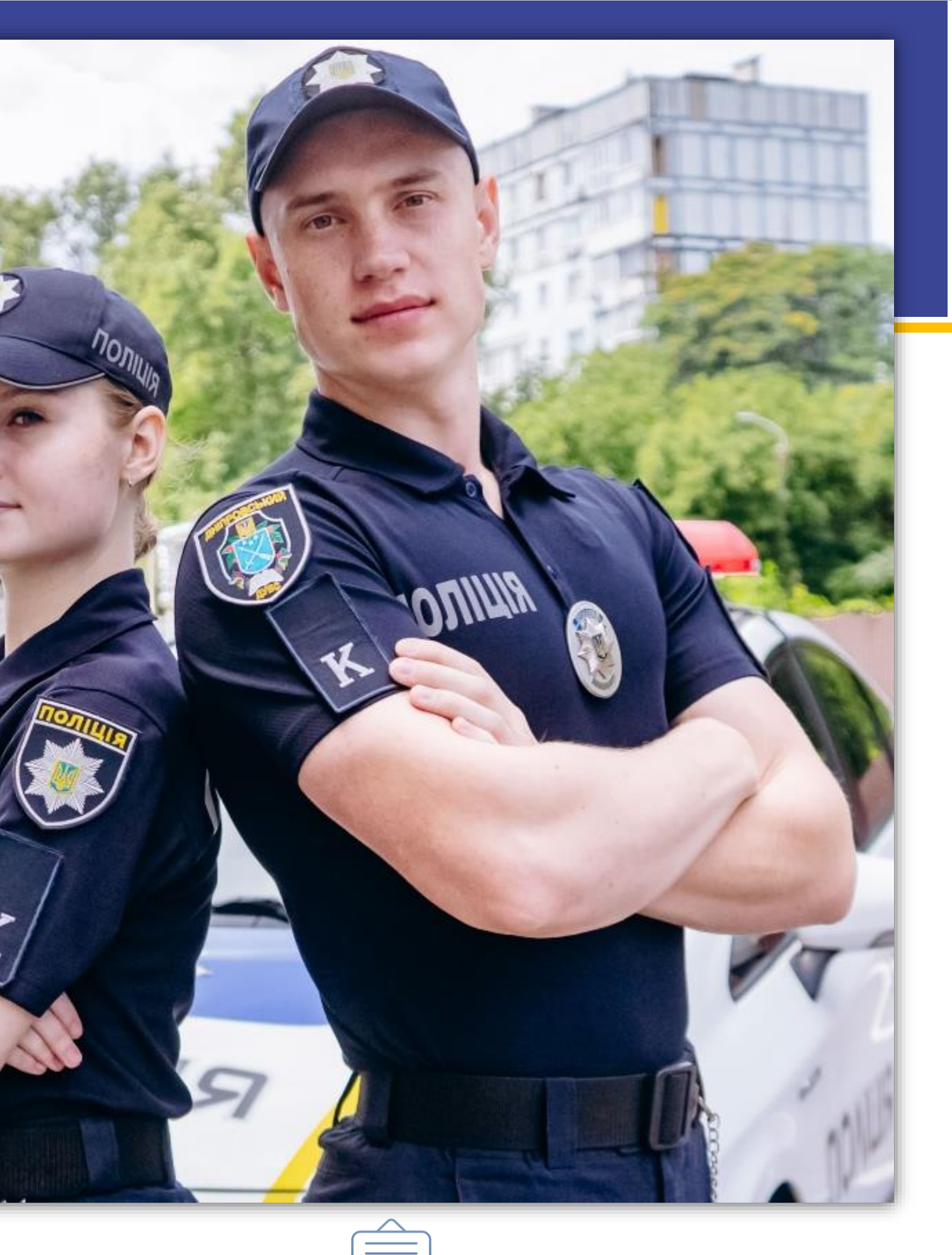

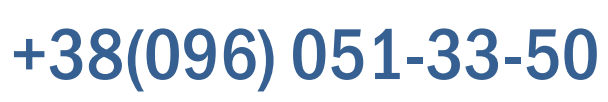

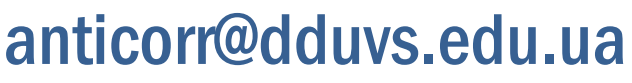

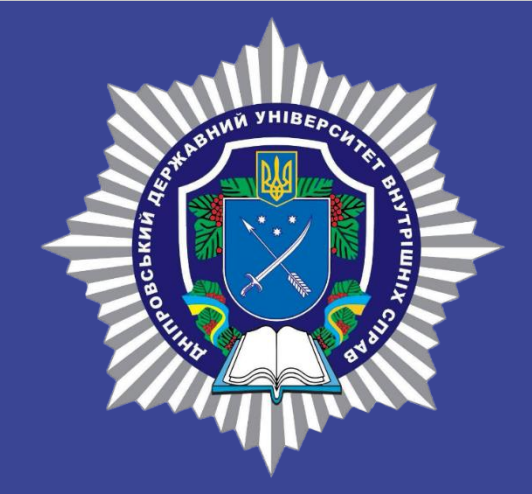

**ДНІПРОВСЬКИЙ ДЕРЖАВНИЙ** УНІВЕРСИТЕТ ВНУТРІШНІХ СПРАВ

# Правові підстави

Перед тим, як стати поліцейським, майбутні курсанти повинні подати декларацію відповідно до:

- ст. 17 Закону України "Про Національну поліцію"
- ст. 45 Закону України "Про запобігання корупції"

# Крок 1 - відкрити рахунок в Акціонерному товаристві комерційний банк "ПриватБанк"

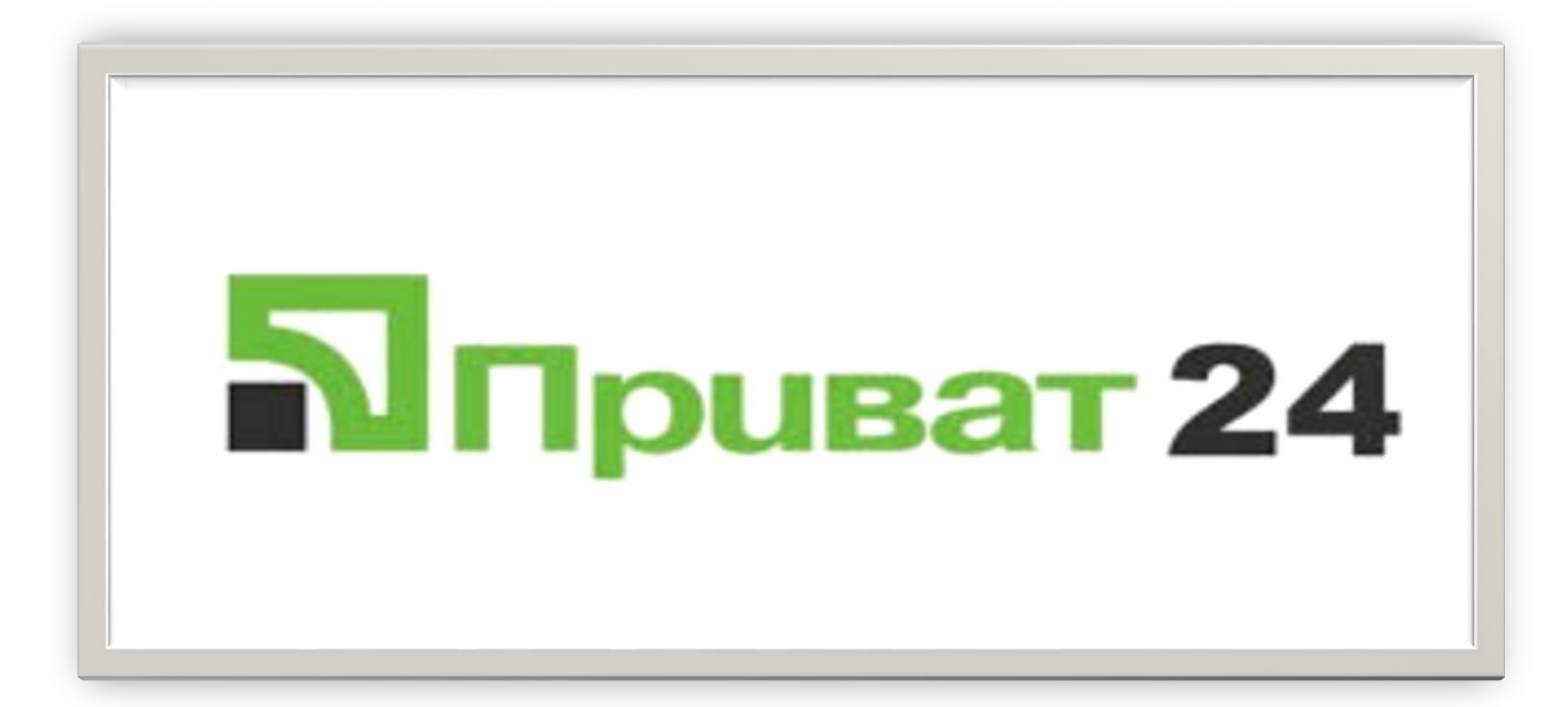

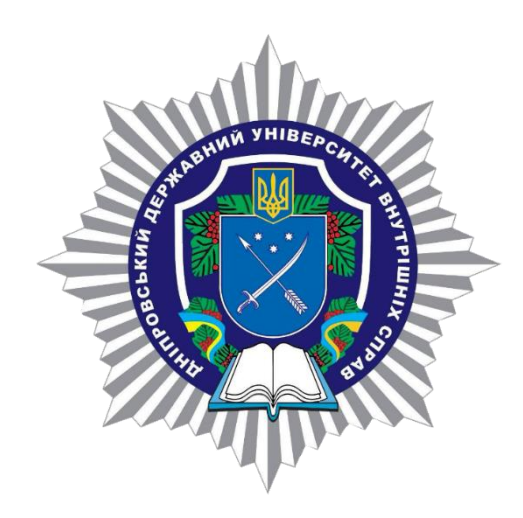

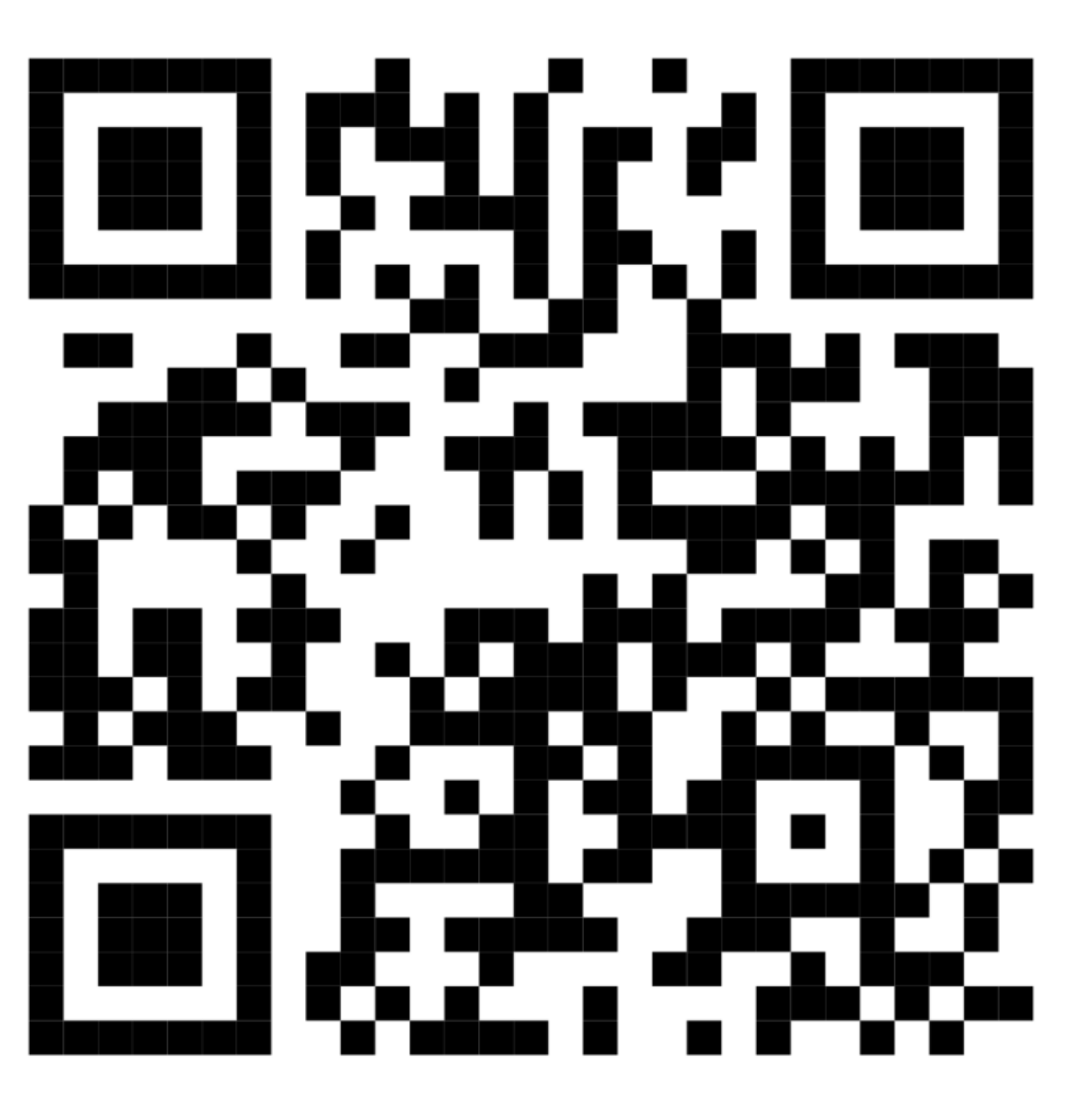

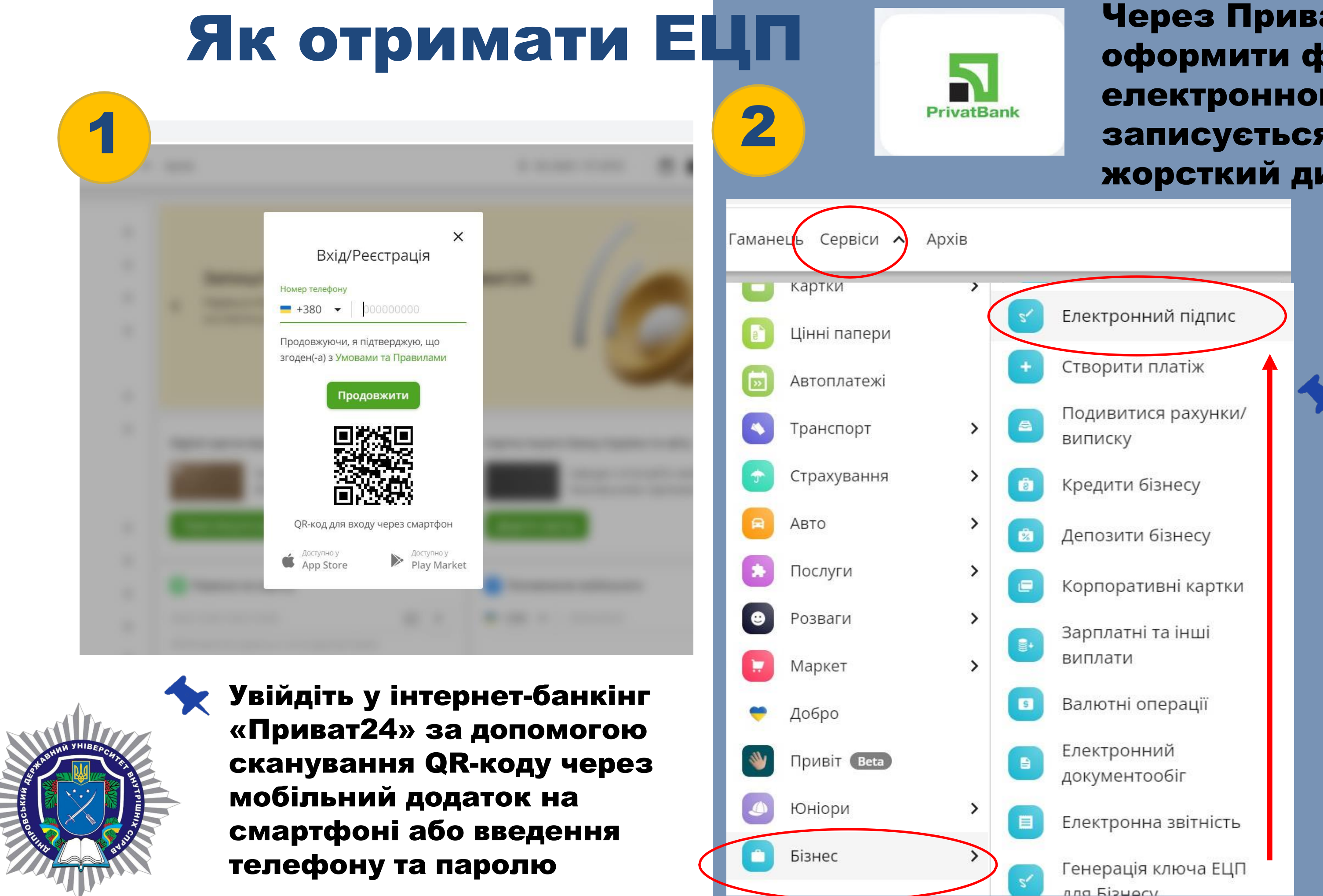

Через ПриватБанк можна оформити файловий ключ електронного підпису, який записується на флешку чи жорсткий диск комп'ютера.

> У системі Приват24 оберіть пункт меню Сервіси> Бізнес > Бізнес > Електронний Цифровий підпис

|        | Дані для отрі   | имання сертифікату                                                                                                    |                                                                          |
|--------|-----------------|----------------------------------------------------------------------------------------------------|--------------------------------------------------------------------------|
| 3      | п.і.б.          | УДОД КАТЕРИНА ВІКТОРІВНА                                                                                                    | Підтвердження                                                            |
|        | Населений пункт | вінниця                                                                                                    | Телефонує ПриватБанк                                                     |
|        | Область         | ВІННИЦЬКА                                                                                                    |                                                                          |
|        |                 | Невірні дані Дані вірні                                                                                                    |                                                                          |
|        |                 | Перевірте персональні дані в таблиці та<br>підтвердьте, якщо все правильно.                                                                                                    | +380567976010<br>Дайте відповідь на дзвінок і дотримуйтесь інструкцій    |
| 4      | М               | Вигадайте пароль для сховища ключів<br>інімальна довжина пароля 8 символів, символи латинського алфавіту і<br>цифри, пароль не повинен містити спеціальних символів<br>адайте пароль до сховища ключів |                                                                          |
|        | Ποε             | торіть пароль до сховища ключів                                                                                                    | Файл не потребуе<br>відкриття, він<br>підвантажується<br>на сайт ресстру |
| . Altr |                 |                                                                                                    | та вводиться<br>пароль                                                   |

підпису. Він має складатися з 8 чи більше символів латинського алфавіту і цифр.

Натисніть «Далі».

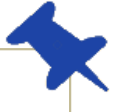

Підтвердьте телефоном або у додатку «Приват24» на смартфоні факт оформлення електронного підпису.

Як результат на екрані буде виведено серійний номер сертифіката ЕЦП.

Ваш сертифікат готовий та має автоматично завантажитись на Ваш пристрій

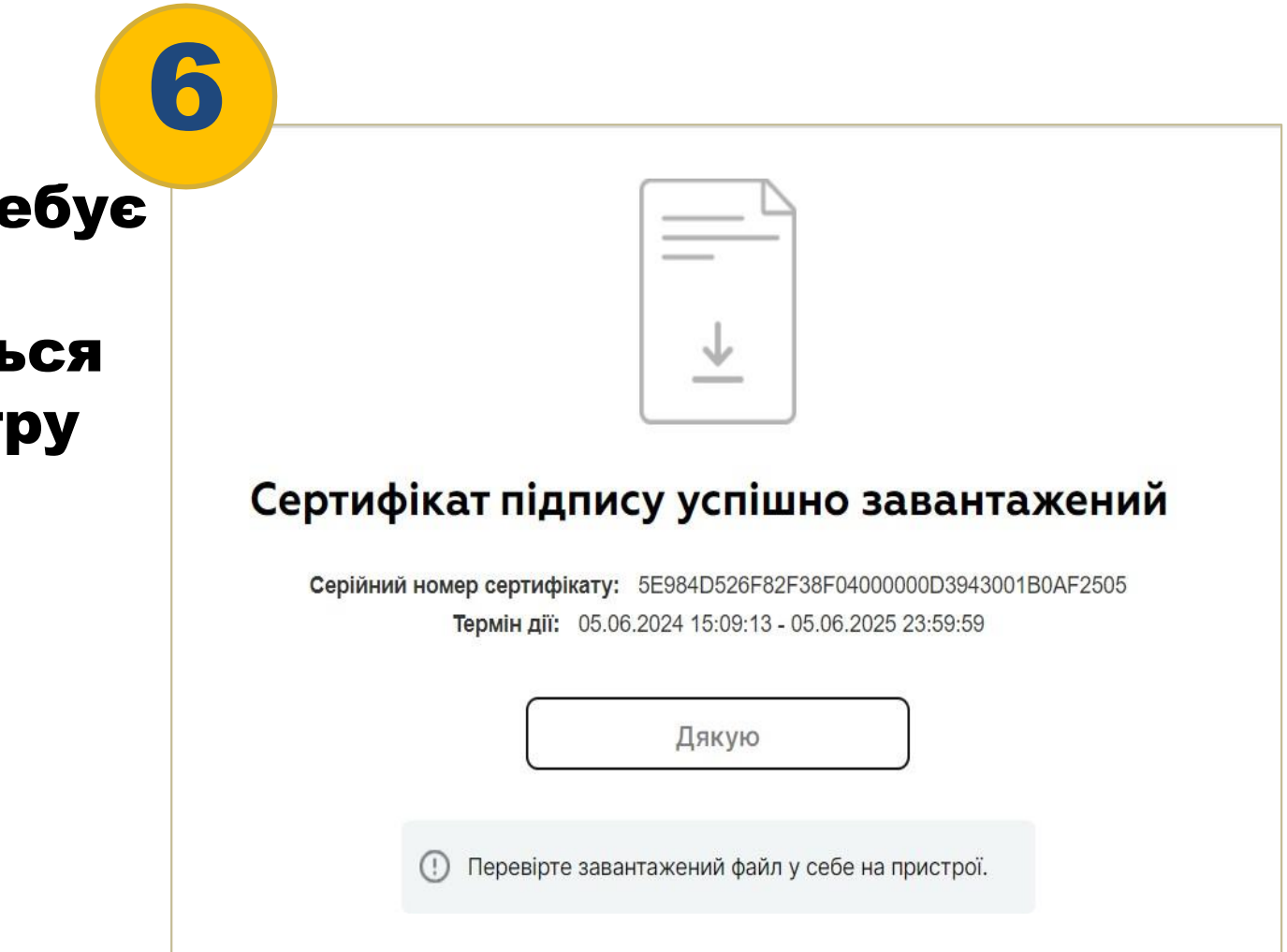

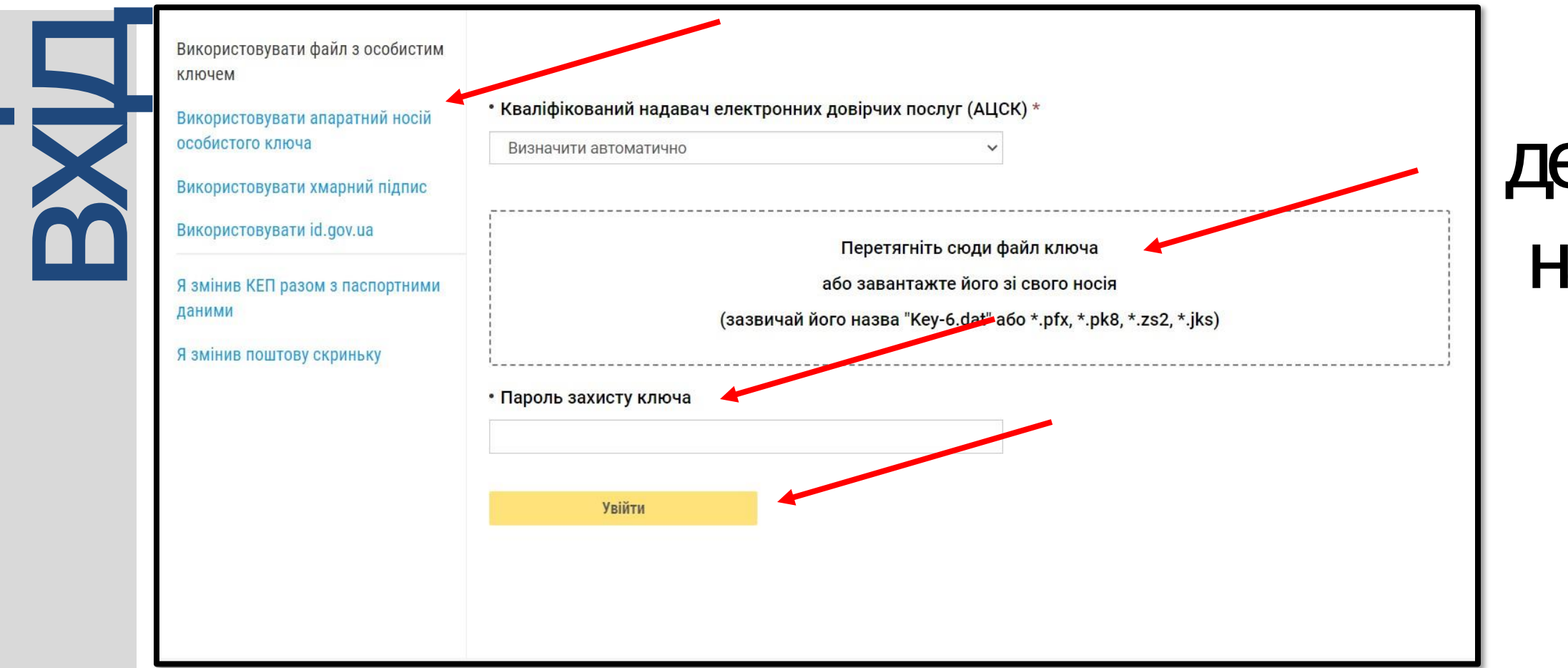

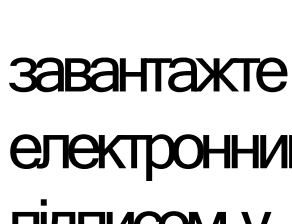

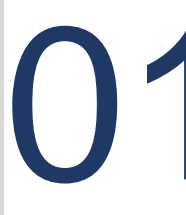

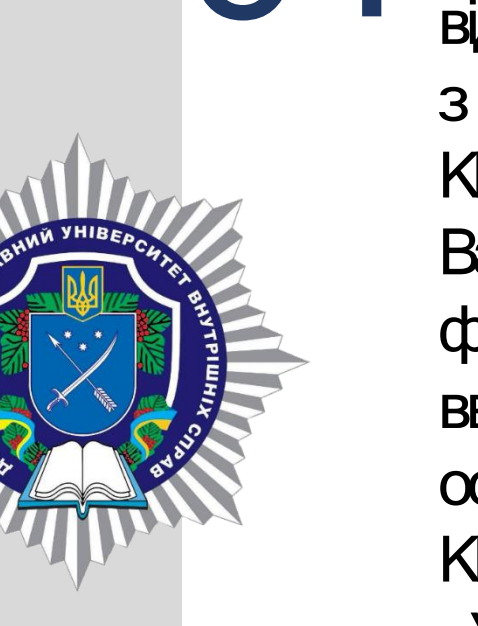

електронний ключ з підписом у відповідне вікно. З НАЯВНОГО СПИСКУ КНЕДП, який видав Вам КЕП, оберіть файл ключа та введіть пароль особистого ключа КЕП, натисніть «Увійти»

при реєстрації обов'язково

перевірте правильність Ваших даних, а саме: ПБ (має бути українською) та реєстраційний номер облікової картки платника податків

перевірте, чи правильно Ви вказали: електронну пошту, на яку Ви бажаєте отримати ЛИСТ З підтвердженням реєстрації, Ваш номер телефону

# Единий державний ресстр декларацій осіб, уповноважених на виконання функцій держави

# https://portal.nazk.gov.ua/login

увійдіть до Вашої електронної пошти (вказаної при реєстрації), відкрийте лист «Підтвердження реєстрації у Єдиному Державному Реєстрі **Декларацій**» та перейдіть за посиланням

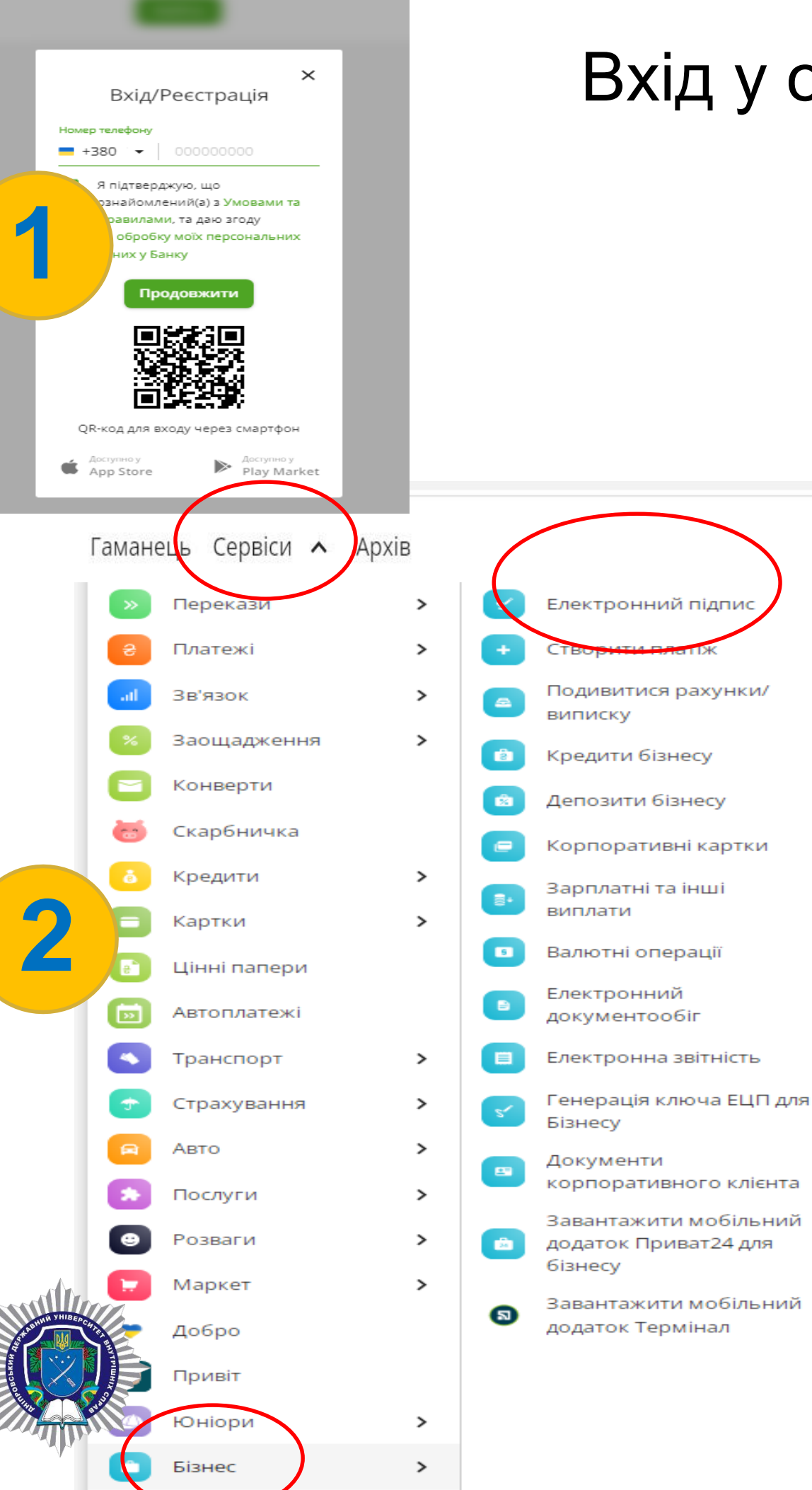

## Вхід у особистий кабінет декларанта через електронний ключ

## Отримання електронного ключа

 Авторизуватись у Приват24.
 У меню «Сервіси» обрати «Бізнес» далі

«Електронний підпис».

3. Підтвердити правильність даних.

4. Створити та підтвердити пароль.

 Отримати електронний ключ (зразок додається)
 Скачати електронний ключ на комп'ютер або на флешносій

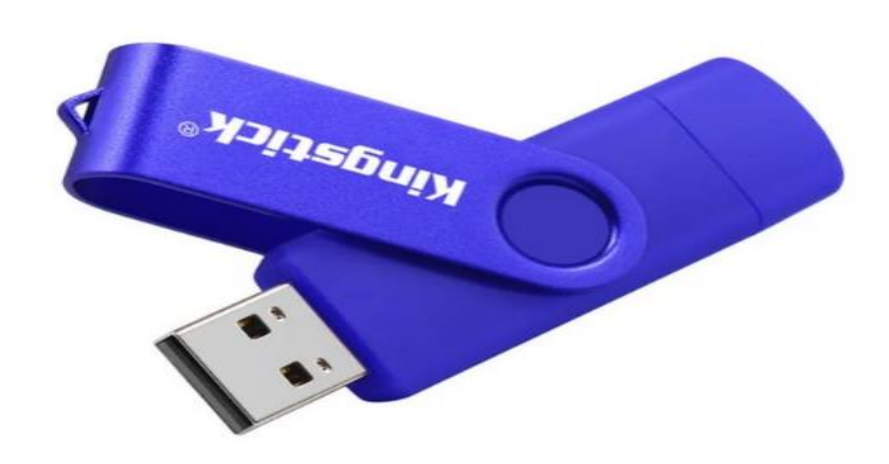

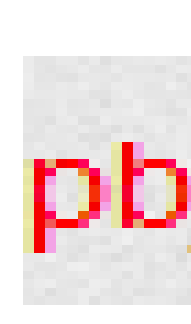

| nline-cep                                                     | овіси                                                    |                                                                                                 |                                                  |                                 |                                           |            |     |
|---------------------------------------------------------------|----------------------------------------------------------|-------------------------------------------------------------------------------------------------|--------------------------------------------------|---------------------------------|-------------------------------------------|------------|-----|
| Отримати сертифікат                                           | 0 ®                                                      | Підписати документ                                                                              | G                                                | 8                               | Відмовитись від публікації<br>сертифіката | 0          | 5   |
| Відкликати сертифікат                                         | 0                                                        | Перевірити підпис                                                                               | Ū                                                |                                 | Перевірити сертифікат                     | 0          | 5   |
| Дані для отримання с<br>11.5. СТРІЛЬІ<br>Геселений пинят КИЇВ | <b>ертифікату</b><br>ців олександр мі                    | ихайлович                                                                                       |                                                  |                                 |                                           |            | Λ   |
| Жласть (                                                      | Ні, актуалізу                                            | вати                                                                                            | Гак, дані вірн                                   | нi                              |                                           |            |     |
| Online-ce                                                     | ервіси                                                   |                                                                                                 |                                                  |                                 |                                           |            |     |
| Отримати сертифікат                                           | (i)                                                      | Підписати докум                                                                                 | ент (                                            | D                               | Відмовитись від і сертифіката             | публікації | (i) |
| 🔗 Відкликати сертифікат                                       | 0                                                        | А Перевірити підпи                                                                              | ic (                                             | Ð                               | Перевірити серти                          | ифікат     | i   |
|                                                               | Вигад<br>Мінімальна довж<br>цифри, п<br>Вигадайте пароле | айте пароль для<br>кина пароля 8 символів, с<br>ароль не повинен містита<br>ь до сховища ключів | <b>сховища</b><br>символи латин<br>и спеціальних | ключів<br>юкого ал.<br>символів | фавіту і                                  |            | 5   |
|                                                               | Повторіть пароль                                         | оговір про налання ел                                                                           | IEKTDA                                           | 9,211,9,40,00                   |                                           |            |     |
|                                                               |                                                          | о отримання сертифікат                                                                          | Ц                                                | - are and                       |                                           |            |     |
|                                                               | < Ha                                                     | азад                                                                                            | Да                                               | алі >                           |                                           |            |     |
|                                                               |                                                          |                                                                                                 |                                                  |                                 |                                           |            |     |
|                                                               |                                                          |                                                                                                 |                                                  |                                 |                                           |            |     |

# pb\_3269409759.jks

## Вхід у особистий кабінет декларанта через хмарний підпис

#### ЄДИНИЙ ДЕРЖАВНИЙ РЕЄСТР ДЕКЛАРАЦІЙ

осіб, уповноважених на виконання функцій держави або місцевого самоврядування

#### Використовувати файл з особистим ключем

Використовувати апаратний носій особистого ключа

## Використовувати хмарний підпис

Використовувати id.gov.ua

Я змінив КЕП разом з паспортним даними

Я змінив поштову скриньку

#### Тип сервісу підпису \*

| Приватбанк - хмарний підпис "SmartID"        | ~ |
|----------------------------------------------|---|
| DepositSign - хмарний підпис                 |   |
| Приватбанк - хмарний підпис "SmartID"        |   |
| Вчасно - хмарний підпис                      |   |
| ТОВ «ЦСК «Україна» - хмарний підпис CloudKey |   |
| ESign - хмарний підпис                       |   |
| ПУМБ - хмарний підпис                        |   |
| ДПС - хмарний підпис                         |   |
| Укргазбанк - хмарний підпис «EcoSign»        |   |
| Банк Альянс - хмарний підпис                 |   |

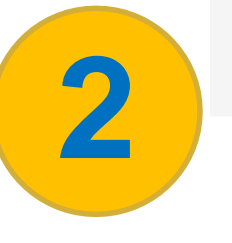

#### ЄДИНИЙ ДЕРЖАВНИЙ РЕЄСТР ДЕКЛАРАЦІЙ

осіб, уповноважених на виконання функцій держави або місцевого самоврядування

Використовувати файл з особистим ключем

Використовувати апаратний носій особистого ключа

Використовувати хмарний підпис

Використовувати id.gov.ua

Я змінив КЕП разом з паспортними даними

Я змінив поштову скриньку

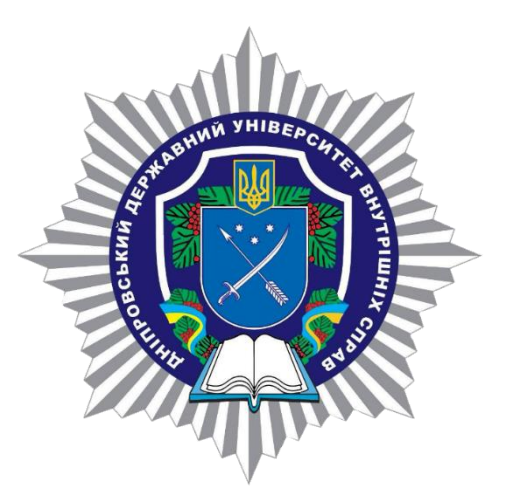

## 1. Обрати спосіб входу у декларацію "Використовувати хмарний підпис".

2. Вибрати позицію «Приватбанк – хмарний підпис SmartID». 3. Натиснути «Увійти».

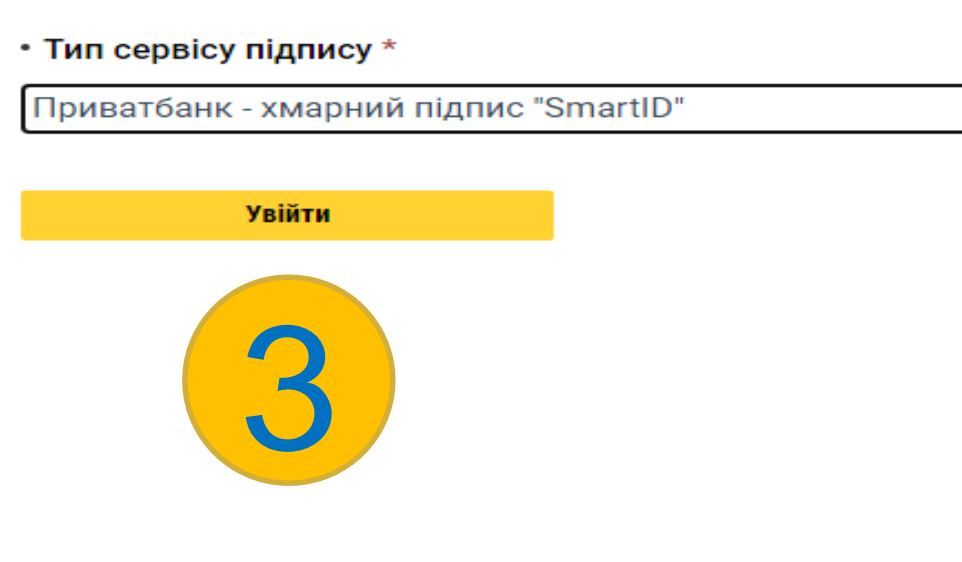

# Вхід у особистий кабінет декларанта через хмарний підпис зчитати QR-код сканером у застосунку Приват 24

#### ЄДИНИЙ ДЕРЖАВНИЙ РЕЄСТР ДЕКЛАРАЦІЙ

осіб, уповноважених на виконання функцій держави або місцевого самоврядування

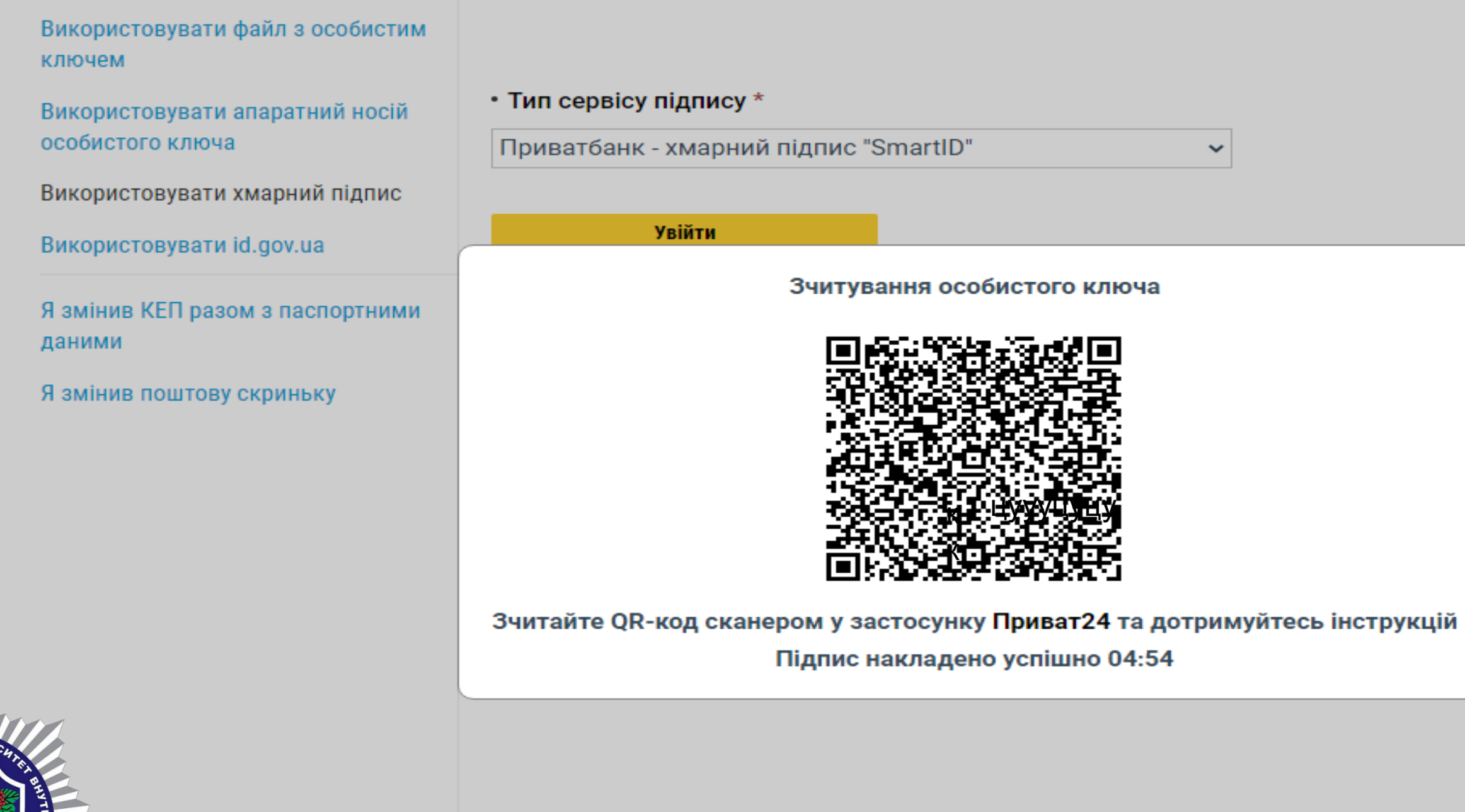

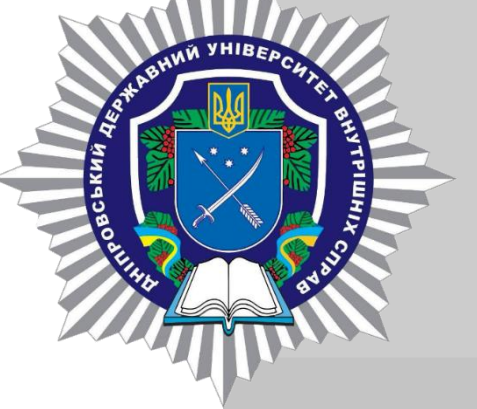

© 2024, Національне агентство з питань запобігання корупції

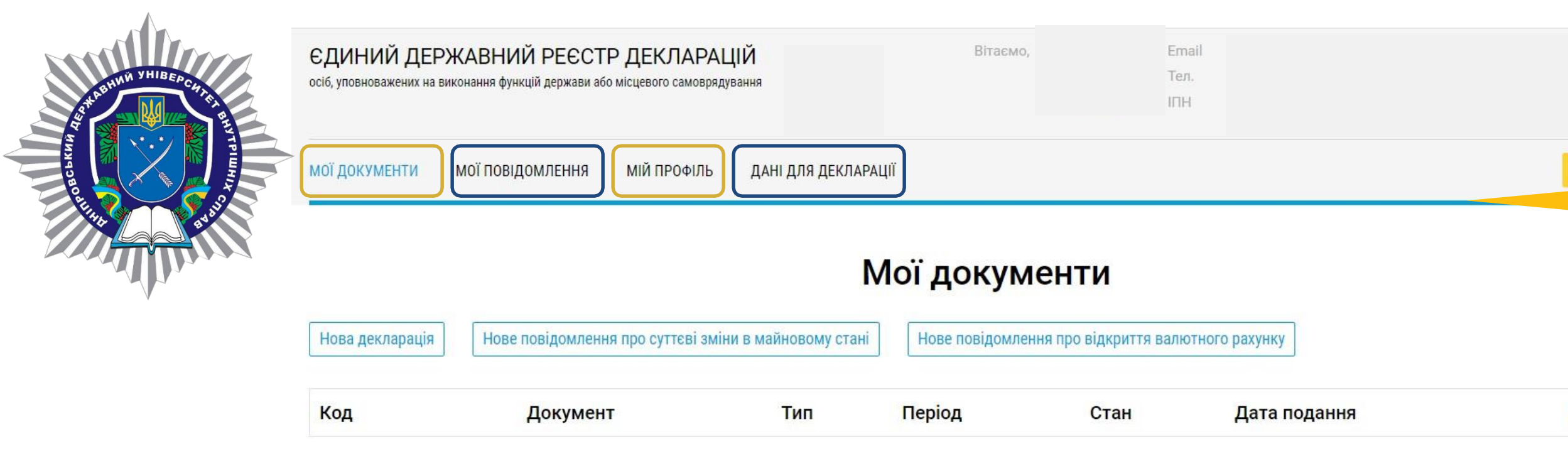

У цьому полі будуть відображатись всі декларації, які Ви будете подавати та/або зберігати чернетки

## РОЗДІЛ «ДАНІ ДЛЯ ДЕКЛАРАЦІЇ»

Функція «Дані для декларації» дає змогу автоматично отримувати інформацію з інформаційно-комунікаційних і довідкових систем, реєстрів, банків даних про Ваші активи. Для цього перейдіть у це вікно, оберіть відповідний рік (за який Ви бажаєте отримати інформацію, натисніть «ОТРИМАТИ ДАНІ», ознайомтесь з інформаційним листом та підтвердіть намір отримати дані.

Деякий час дані будуть знаходитись у процесі обробки.

Інформацію Ви зможете переглянути у цій вкладці.

ЦЯ ІНФОРМАЦІЯ Є ДОВІДКОВОЮ І МАЄ ДОПОМОГТИ ВАМ ПРИ ЗАПОВНЕННІ ДЕКЛАРАЦІЇ, АЛЕ ВОНАПОТРЕБУЄ ПЕРЕВІРКИ ТА УТОЧНЕННЯ РОЗДІЛ «МОЇ ДОКУМЕНТИ» тут будуть відображатись всі декларації, які Ви подаєте та чернетки, які Ви зберігаєте

Дiï

## РОЗДІЛ «МОЇ ПОВІДОМЛЕННЯ»

у цьому розділі відображаються усі повідомлення, які надсилаються та отримуються Вами у процесі листування з НАЗК

### РОЗДІЛ «МІЙ ПРОФІЛЬ»

Тут зазначається основна інформація про Вас:

ПІБ:\_\_\_\_\_ Дата народження:\_\_\_\_\_ РНОКПП (ІПН):\_\_\_\_\_ УНЗР:\_\_\_\_\_ Електронна адреса (E-mail):\_\_\_\_\_ Контактний телефон:\_\_\_\_\_

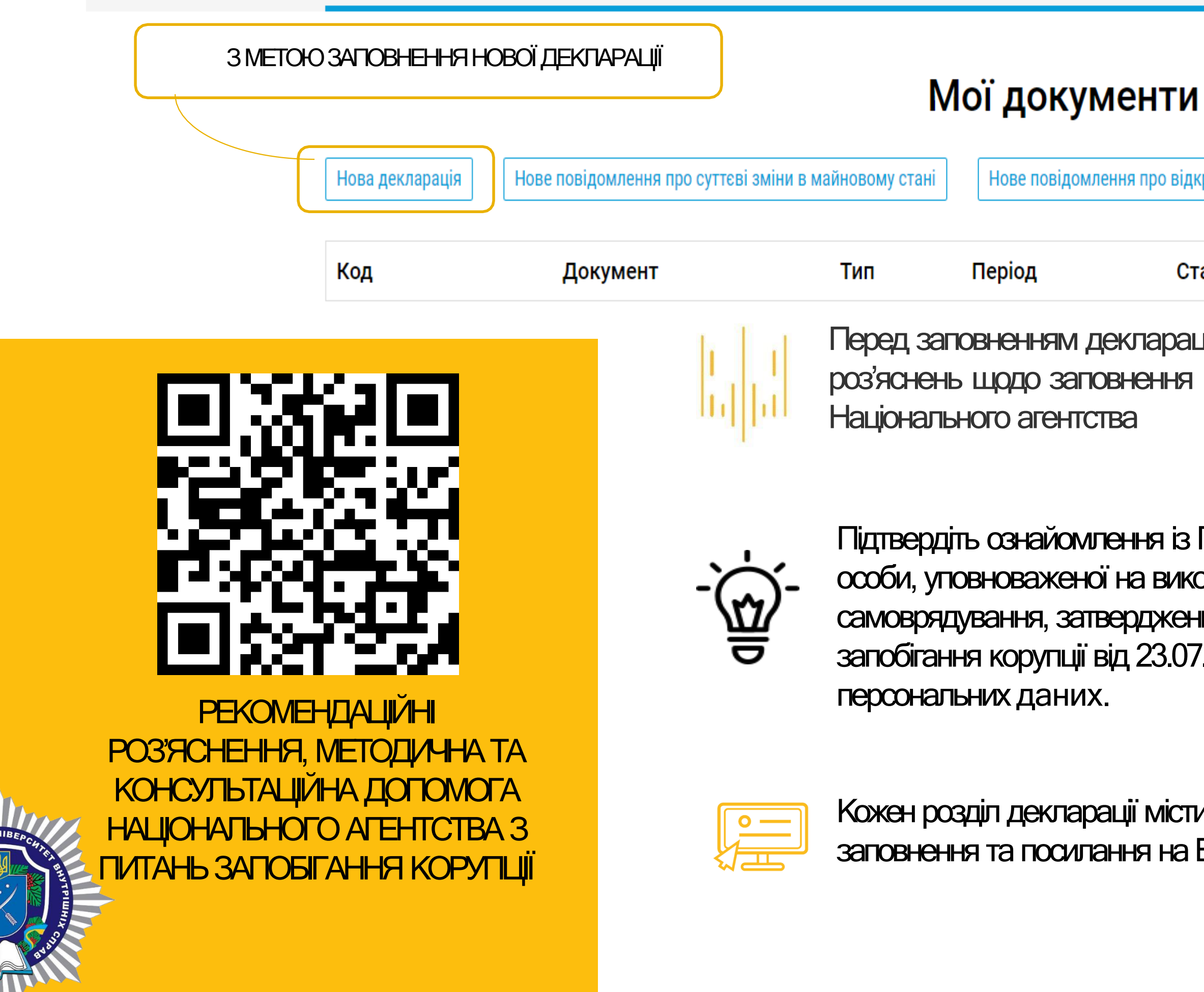

Вийти

Нове повідомлення про відкриття валютного рахунку

Стан

Дата подання

Дiï

Перед заповненням декларації ознайомтесь з актуальною версією роз'яснень щодо заповнення у Базі знань на офіційному вебсайті

Підтвердіть ознайомлення із Порядком заповнення та подання декларації особи, уповноваженої на виконання функцій держави або місцевого самоврядування, затверджений наказом Національного агентства з питань запобігання корупції від 23.07.2021 № 449/21та надайте згоду на обробку

Кожен розділ декларації містить роз'яснення щодо особливостей заповнення та посилання на Базу знань НАЗК

# ВИД ДЕКЛАРАЦІЇ ТА ЗВІТНИЙ ПЕРІОД

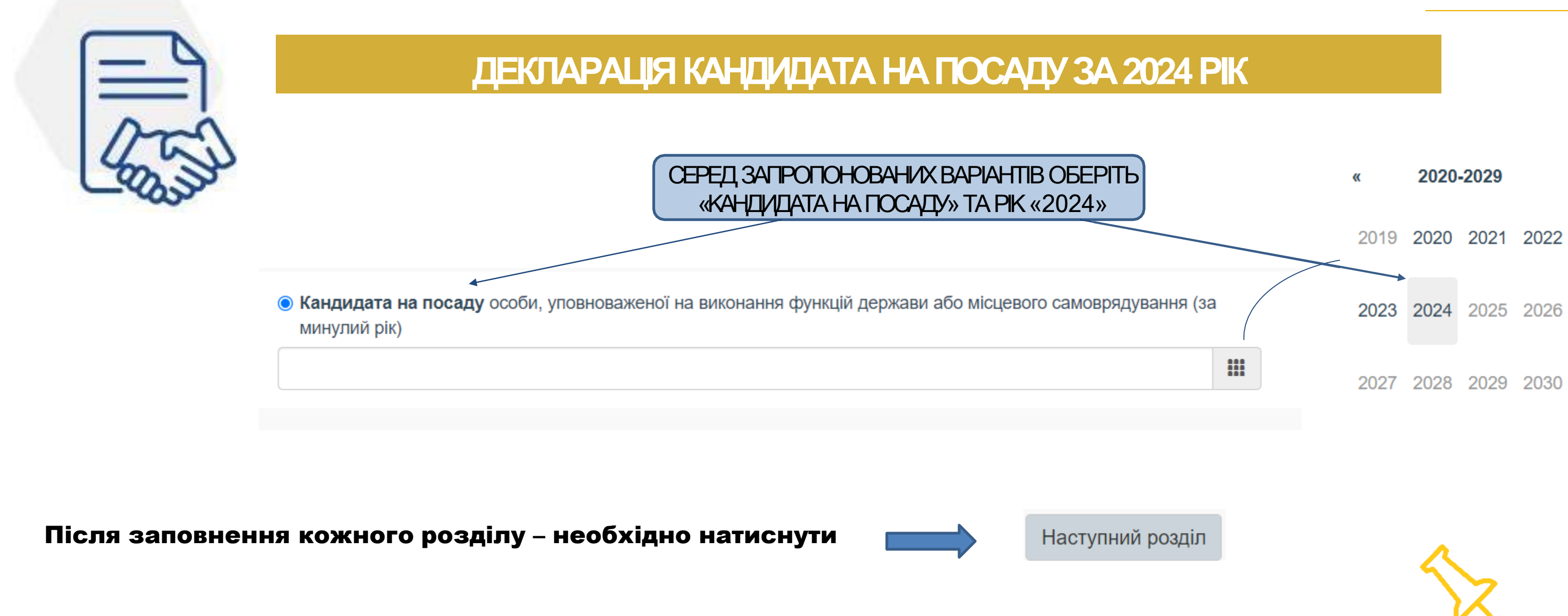

У разі успішного заповнення розділу, після його проходження, розділ відображатиметься наступним чином

У разі допущення помилки або неточностей при заповнені розділу, у реєстрі будуть відображатись «Підказки»

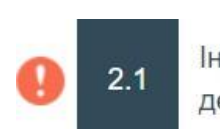

### Розділи декларації 1/16

Вид декларації та звітний період

> Інформація про суб'єкта декларування

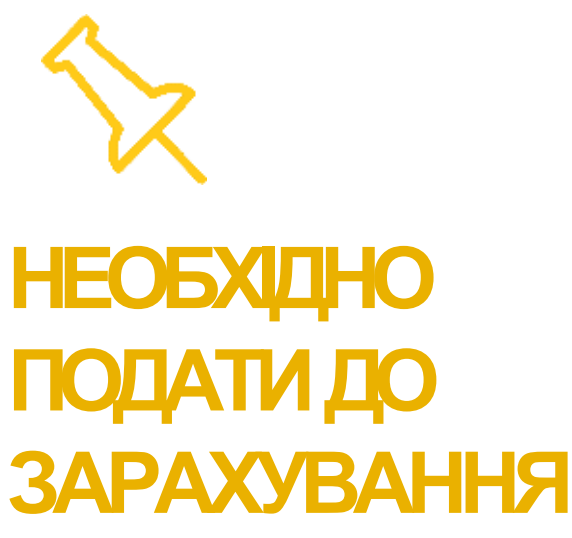

| Прізвище:                                                                                 | Ім'я:                                                                                                    | По батькові (за наявності):                                                                                                    |
|-------------------------------------------------------------------------------------------|----------------------------------------------------------------------------------------------------|----------------------------------------------------------------------------------------------------|
| Дата народження:                                                                          | Реєстраційний номер облікової картки платника податків (за наявності):                                                                                                    | Реквізити паспорта громадянина<br>України:                                                                                                    |
| Унікальний номер запису в Єдиному<br>державному демографічному реєстрі<br>(за наявності): | <complex-block><complex-block><complex-block><complex-block><complex-block><complex-block><image/><image/><image/><image/><image/><image/><image/><image/></complex-block></complex-block></complex-block></complex-block></complex-block></complex-block> | Independent of the second of the second |
| <ul> <li>У звітному період</li> <li>Попереднє прізвище</li> </ul>                         | ці було змінено прізвище, ім'я або по батьков<br>е: Попереднє ім'я:                                                                                                    | I:<br>Попереднє по бат                                                                                                    |
| Попереднє прізвище                                                                        | <ul> <li>Попереднє ім'я:</li> <li>Цей розділ заповнюється у<br/>зміни прізвища у період за</li> </ul>                                                                                                    | разі<br>який                                                                                                    |

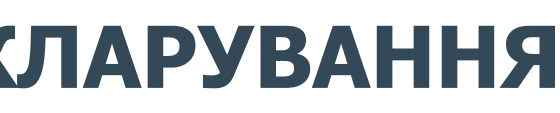

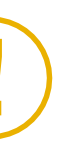

## Дата народження зазначається у copyrati 44.MM.PPPP

## Серія та номер паспорта громадянина України зазначається у форматі АА123456 (дві великі літери українською та 6 цифр (без пробілів) або ID-картка у форматі: 123456789 (9 цифр)

| ові: |  |  |  |
|------|--|--|--|
|      |  |  |  |
|      |  |  |  |

#### ЗАРЕЄСТРОВАНЕ МІСЦЕ ПРОЖИВАННЯ

| Країна:                | Першоч                                                               | Першочергово оберіть Країну, де Ви<br>зареєстровані |  |  |
|------------------------|----------------------------------------------------------------------|-----------------------------------------------------|--|--|
| Поштовий індекс:       | Автономна Республіка Крим/область/<br>місто зі спеціальним статусом: | Район в області та Автономній<br>Республіці Крим:   |  |  |
|                        | ~                                                                    | [Не застосовується]                                 |  |  |
| Територіальна громада: | Тип населеного пункту:                                               | Населений пункт:                                    |  |  |
| [Не застосовується]    | <ul> <li>[Не застосовується]</li> </ul>                              | [Не застосовується]                                 |  |  |
| Район у місті:         | Тип:                                                                 | Назва:                                              |  |  |
| [Не застосовується]    | · ·                                                                  |                                                     |  |  |
| Номер будинку:         | Номер корпусу/секції/блоку:                                          | Номер квартири/кімнати:                             |  |  |
|                        |                                                                      |                                                     |  |  |

□ Збігається з місцем фактичного проживання

#### МІСЦЕ ФАКТИЧНОГО ПРОЖИВАННЯ АБО ПОШТОВА АДРЕСА, НА ЯКУ СУБ'ЄКТУ ДЕКЛАРУВАННЯ НАЦІОНАЛЬНИМ АГЕНТСТВОМ МОЖЕ БУТИ НАДІСЛАНО КОРЕСПОНДЕНЦІЮ

| О це адреса місця фактичного проживання                                                                        |                                                                  |
|----------------------------------------------------------------------------------------------------|------------------------------------------------------------------|
| О це адреса для листування                                                                                     | Якщо адреси місця фактичного                                     |
| Країна:                                                                                                    | проживання та зареєстрованого<br>місця проживання не співпадають |
| ~                                                                                                    | оберіть один з варіантів та введіть                              |
| And a second second second second second second second second second second second second second second second | запропонованідані                                                |
| ДАНІ ЗАЗНАЧАЮТЬСЯ НА ОСТАННІЙ                                                                                  | І ДЕНЬ ЗВІТНОГО ПЕРІОДУ, ЗА ЯКИЙ ПОДАЄТЬСЯ<br>ЛЕКЛАРАЦІЯ         |

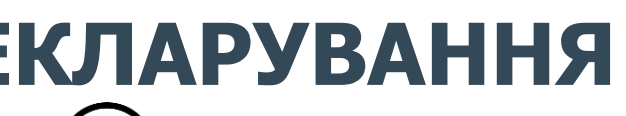

### Розділи декларації 2.1/16

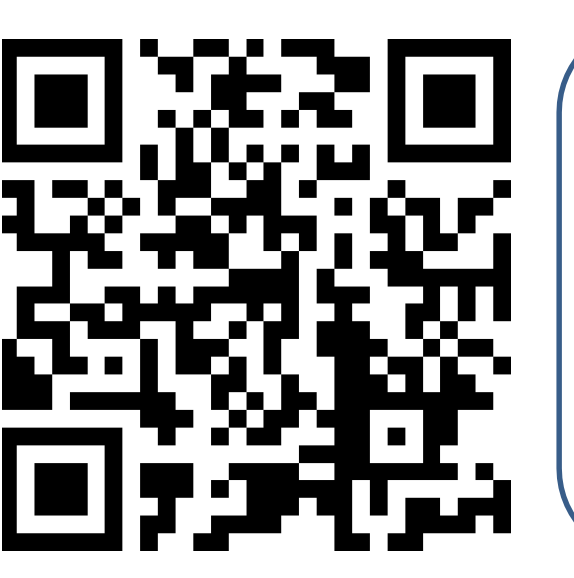

За наведеним QR-кодом Ви можете визначити поштовий індекс.

https://index.ukrposhta.ua/find-post-index

За умови, що місце Вашого фактичного проживання збігається з місцем реєстрації, позначте це 🗹

## **YBAFA!**

Якщо певні поля неможливо застосувати при введенні потрібної адреси, Ви можете обрати опцію «HE 3ACTOCOBYETLCA»  $\oslash$  $\mathcal{C}$ 

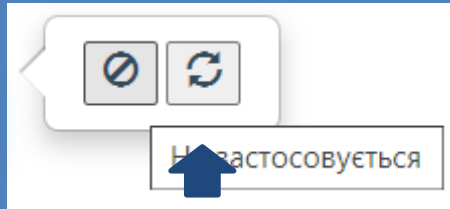

| ДЛЯ ІДЕНТИФІКАЦІЇ ЗА МЕЖАМИ УКРАЇН                                              | И                                                      |                                                       |
|---------------------------------------------------------------------------------|--------------------------------------------------------|-------------------------------------------------------|
| О Дані <b>відсутні</b>                                                          |                                                        | Додати                                                |
| № Прізвище, ім'я, по батькові для ідентифіка<br>межами України                  | ії за Документ, що посвідчує ос                        | обу Дії                                               |
| У мене відсутнє громадянство (підданство) іно<br>на території іноземної держави | емної держави, а також документи, які дають п          | раво на постійне проживання                           |
| Відомості зазначаються латиницею<br>(як у паспорті для виїзду за кордо)         | ІДЕНТИФІКАЦІЯ ЗА МЕЖАМИ УКР                            | РАЇНИ                                                 |
| Прізвище (відповідно до документа, що посвідчує особу):                         | Ім'я (відповідно до документа, що посвідчує<br>особу): | По батькові (відповідно до посвідчує особу) (за наявн |
| Країна, в якій видано документ, що посвідчує осо                                | y:                                                     |                                                       |
| Тип документа, що посвідчує особу:                                              |                                                        |                                                       |
| Реквізити документа, що посвідчує особу:                                        | <ul> <li>Ідентифікаційний в</li> </ul>                 | номер (за наявності):                                 |
|                                                                                 |                                                        |                                                       |
| SASHAGACTECH Y QOPMATTXX 12340                                                  | Зберегти                                               | «ЗБЕРЕГТІ                                             |

Якщо у Вас наявні документи, які дають змогу ідентифікувати Вас за межами України (наприклад, Паспорт громадянина України для виїзду за кордон), то реквізитицих документів мають бути введені у цей розділ декларації.

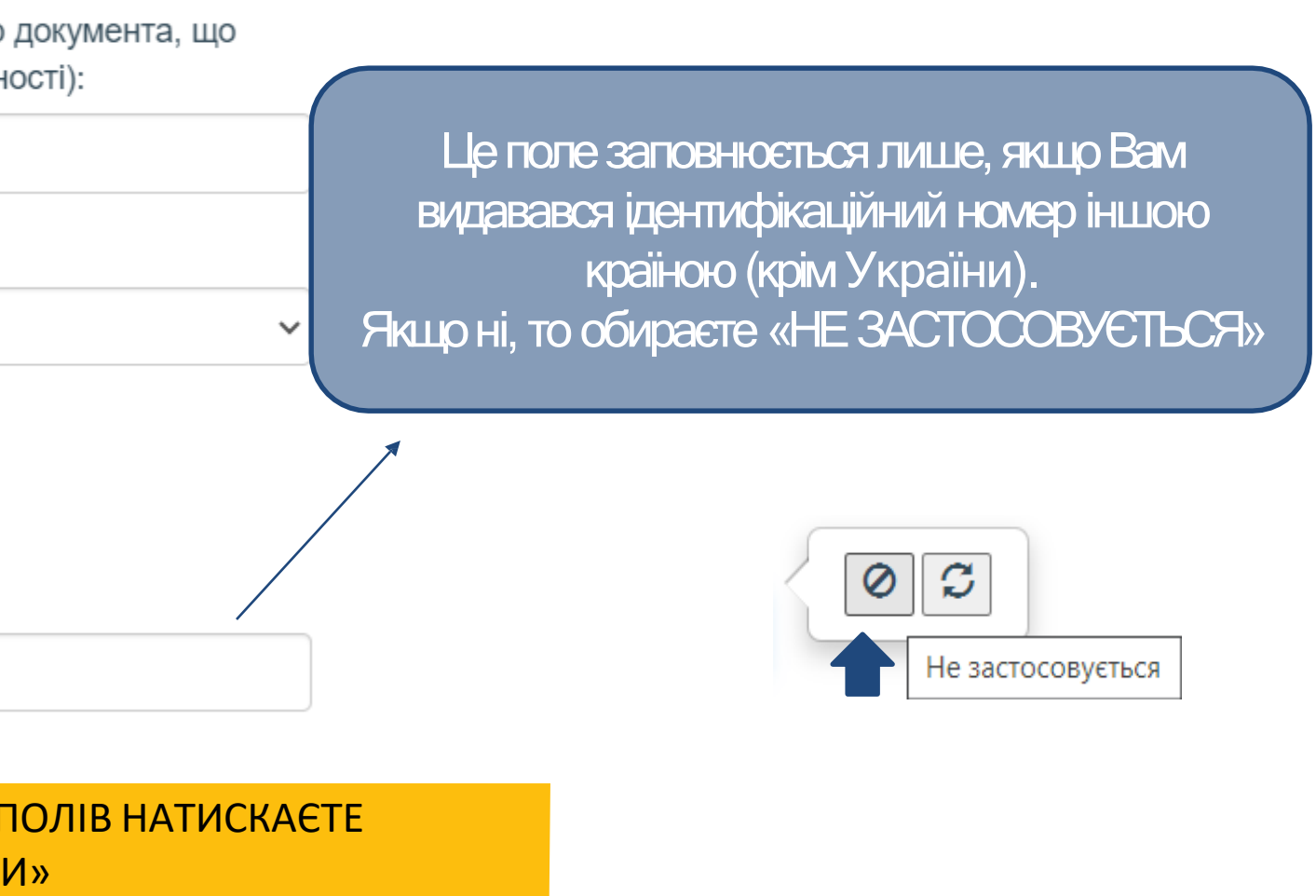

#### ІНФОРМАЦІЯ ПРО МІСЦЕ РОБОТИ АБО ПРОХОДЖЕННЯ СЛУЖБИ (АБО МІСЦЕ МАЙБУТНЬОЇ РОБОТИ ЧИ ПРОХОДЖЕННЯ СЛУЖБИ ДЛЯ КАНДИДАТІВ) І ПОСАДУ, У ЗВ'ЯЗКУ З ЯКОЮ ВИНИК ОБОВ'ЯЗОК ПОДАТИ ДЕКЛАРАЦІЮ (АБО ПОСАДА, НА ЯКУ ПРЕТЕНДУЄТЕ ЯК КАНДИДАТ)

Код в Єдиному державному реєстрі юридичних осіб, фізичних осіб – підприємців та громадських формувань місця роботи або проходження служби (або місця майбутньої роботи чи проходження служби для кандидатів):

08571446

Найменування місця роботи або проходження служби (або місця майбутньої роботи чи проходження служби для кандидатів):

ДНІПРОВСЬКИЙ ДЕРЖАВНИЙ УНІВЕРСИТЕТ ВНУТРІШНІХ СПРАВ

| Займана посада | (або посада, | на яку | / претендуєте | як кандидат): |
|----------------|--------------|--------|---------------|---------------|
|----------------|--------------|--------|---------------|---------------|

| КУРСАНТ, РЯДОВИЙ ПОЛІЦІЇ |                     |   |
|--------------------------|---------------------|---|
| Тип посади:              | Категорія посади:   |   |
| [Не застосовується]      | [Не застосовується] | ~ |

Чи належите Ви до службових осіб, які займають відповідальне та особливо відповідальне становище, відповідно до Закону України «Про запобігання корупції»?

Hi

Чи належить Ваша посада до посад, пов'язаних з високим рівнем корупційних ризиків, згідно з переліком, затвердженим Національним агентством з питань запобігання корупції?

Hi

Чи належите Ви до національних публічних діячів відповідно до Закону України "Про запобігання та протидію легалізації (відмиванню) доходів, одержаних злочинним шляхом, фінансуванню тероризму та фінансуванню розповсюдження зброї масового знищення"?

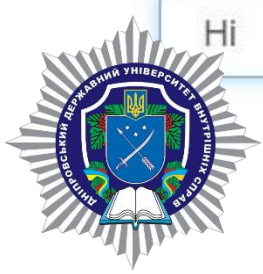

Наступний розділ

Розділи декларації 2.1/16

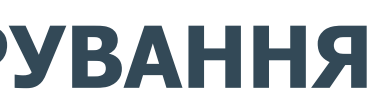

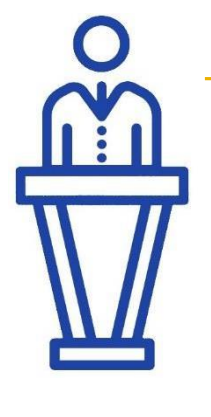

## НЕОБХІДНО ЗАНАЧИТИ КОД ЄДРПОУ 08571446

## НАЙМЕНУВАННЯ

Діпровський державний університет внутрішніх справ (мас відобразитись автоматино)

## ЗАЙМАНА ПОСАДА «КУРСАНТ, РЯДОВИЙ ПОЛІЦІЇ»

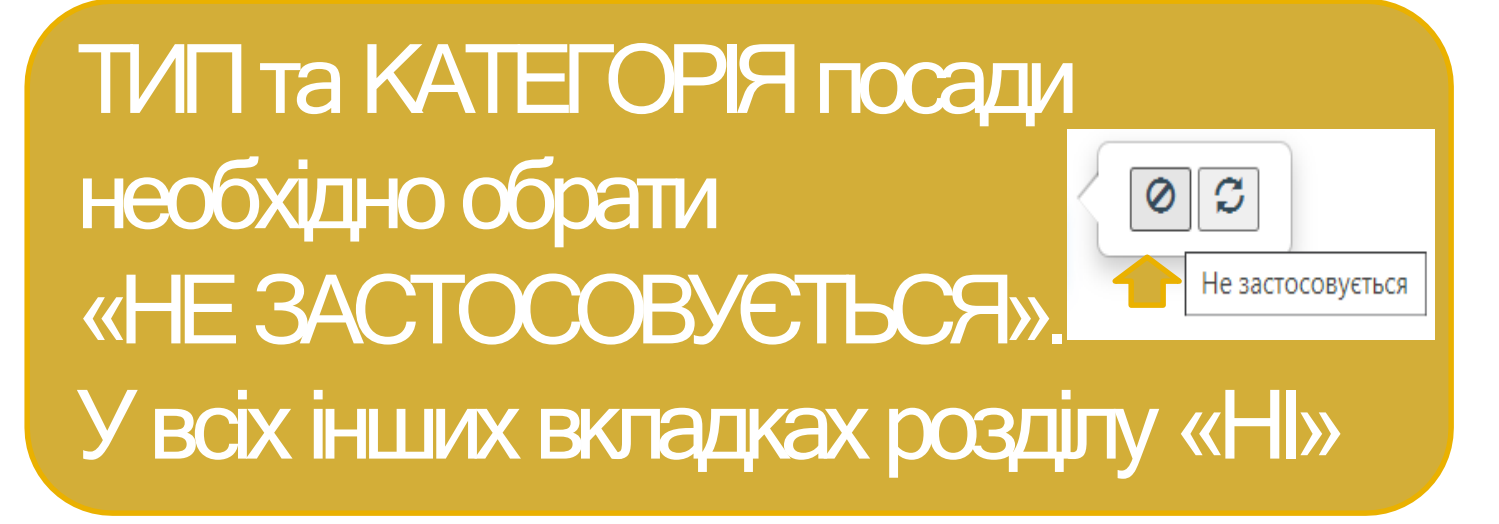

## ІНФОРМАЦІЯ ПРО ЧЛЕНІВ СІМ'Ї СУБ'ЄКТА ДЕКЛАРУВАННЯ

О Наявна інформація для декларування у цьому розділі

Відсутня інформація для декларування у цьому розділі

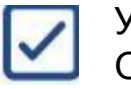

#### У РАЗІ ВІДСУТНОСТІ ІНФОРМАЦІЇ ДЛЯ ЗАЗНАЧЕННЯ ОБЕРПЪЦЮОПЦІЮ

Особа, яка перебуває у шлюбі із суб'єктом декларування, та діти зазначеного суб'єкта декларування до досягнення ними повноліття - незалежно від спільного проживання із суб'єктом декларування

Особа є членом сім'ї за наявності одночасно трьох ознак:

спільне проживання на останній день звітного періоду та/або більше ніж 183 дні протягом року;

наявність взаємних прав та обов'язків, які мають характер сімейних;

пов'язаність спільним побутом

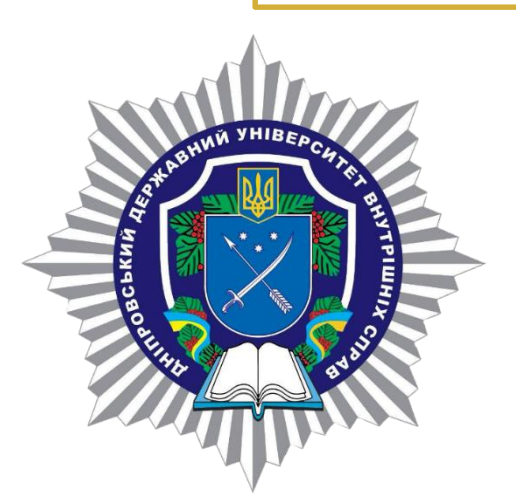

#### Члени сім'ї

| Nº | Зв'язок із<br>суб'єктом<br>декларування | Прізвище,<br>ім'я, по<br>батькові (за<br>наявності)<br>для<br>ідентифікації<br>в Україні | Громадянство | Прізі<br>ім'я,<br>бать<br>іден<br>за м<br>Укра<br>доку<br>посв<br>особ |
|----|-----------------------------------------|------------------------------------------------------------------------------------------|--------------|------------------------------------------------------------------------|
|----|-----------------------------------------|------------------------------------------------------------------------------------------|--------------|------------------------------------------------------------------------|

Даних немає

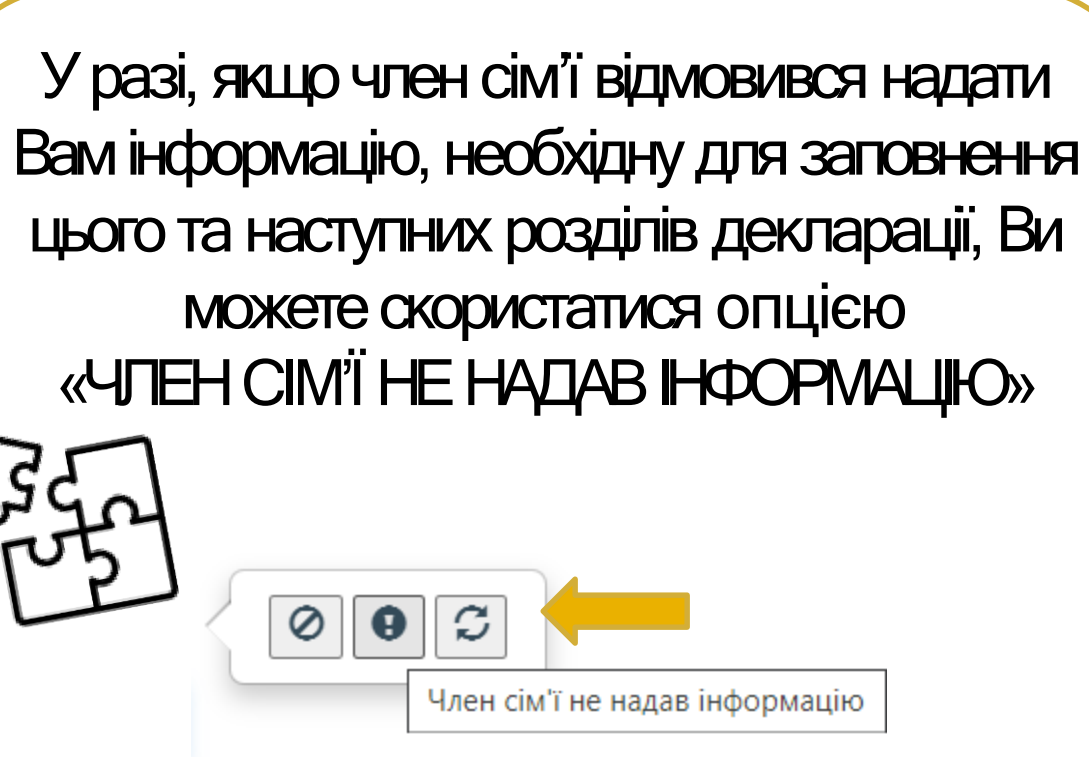

## Розділи декларації 2.2/16

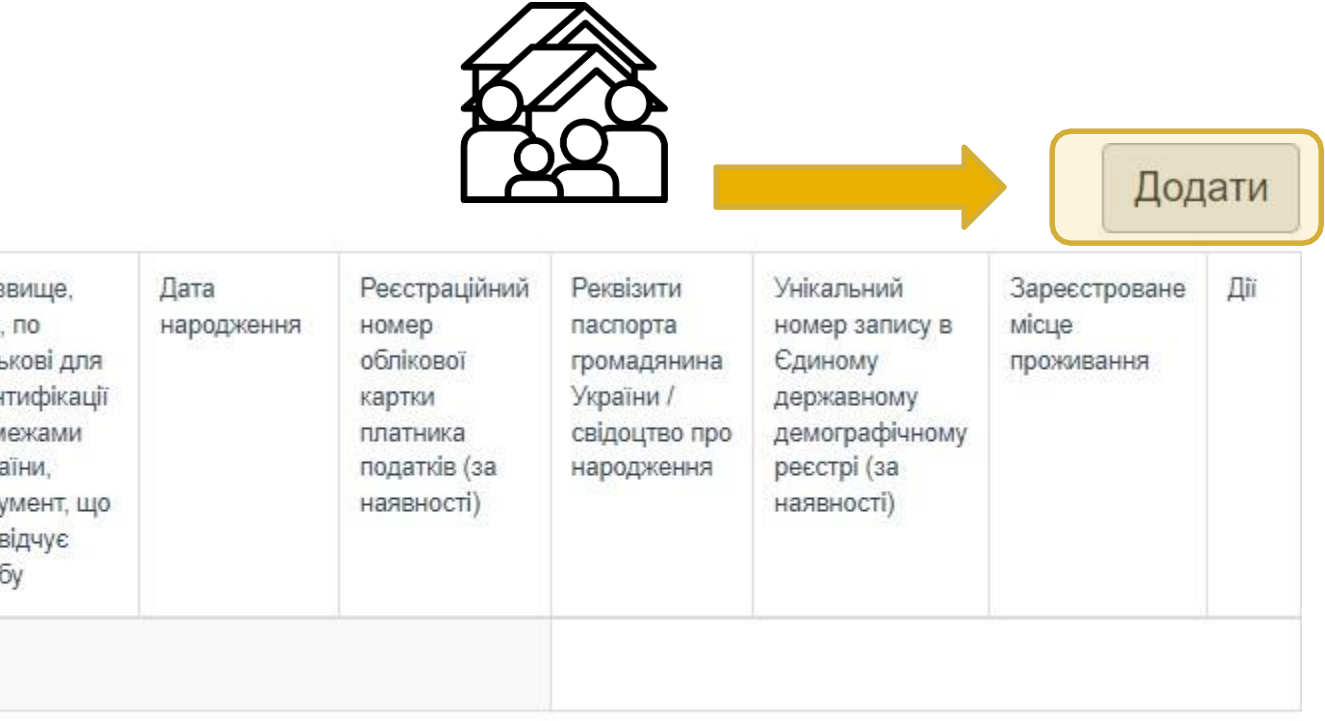

Наступний розділ

Кожен член сім'ї зазначається окремо

Щодо кожного члена сім'ї зазначається вся інформація що і стосовно суб'єкта декларування, зазначена у розділі 2.1.

## ОБ'ЄКТИ НЕРУХОМОСТІ

О Наявна інформація для декларування у цьому розділі

О Відсутня інформація для декларування у цьому розділі

У разі наявності інформації для декларування, кожен окремий об'єкт декларується ОКРЕМО через опцію «ДОДАТИ»

| Вид об'єкта:                                                                                                    | Загальна площа(м²):                                                                             | Реєстраційний номер (кадастро<br>номер для земельної ділянки): | овий<br>Дата наб                                        |
|----------------------------------------------------------------------------------------------------|-------------------------------------------------------------------------------------------------|----------------------------------------------------------------|---------------------------------------------------------|
| ~                                                                                                    |                                                                                                 |                                                                |                                                         |
| Вартість на дату набуття або за оста                                                                                                    | анньою                                                                                          |                                                                |                                                         |
| грошовою оцінкою, грн:                                                                                                    | Тип вартості оо єк                                                                              | та:<br>                                                        |                                                         |
| МІСЦЕЗНАХОДЖЕННЯ ОБ'ЄК                                                                                                    | (TA                                                                                             | Обирається країна знаходже<br>нерухомості та зазначається      | ення об'єкта<br>а повна адреса                          |
| Країна:                                                                                                    |                                                                                                 | розташування                                                   |                                                         |
|                                                                                                    |                                                                                                 | ~                                                              |                                                         |
| <u>ІНФОРМАЦІЯ ЩОДО ОСОБИ,</u><br>Тип права:                                                                                                    | <u>ЯКІЙ НАЛЕЖИТЬ ОБ'ЄКТ, І ПІ</u>                                                               | РАВ НА НЬОГО<br>Зазначається<br>далі                           | зненні цього р<br>ВГАСНИК об<br>і зазначаютьс           |
|                                                                                                    |                                                                                                 | ~ № Тип права                                                  | Інформація                                              |
| Особа, якої стосується:                                                                                                    |                                                                                                 |                                                                |                                                         |
|                                                                                                    |                                                                                                 | ~                                                              |                                                         |
| Додати Кожен вла<br>ОКРЕМО<br>Дані про об'єкти треба зазначати, я<br>перебували у володінні або корист<br>декларанта та/або члена його сім'ї:<br>день звітного періоду; або сукупно г | асник зберігається та заг<br>нерез «Додати»<br>кщо вони<br>уванні<br>на останній<br>протягом не | товнюється<br>необхід<br>інформа                               | якщо Вам не<br>ні для запов<br>ції, Ви может<br>«НЕ ВДО |
| менше ніж половина днів звітного п (тобто 183 днів).                                                                                                    | ерюду                                                                                           |                                                                |                                                         |

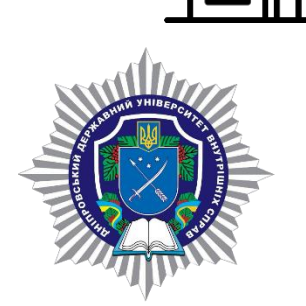

### Розділи декларації 3/16

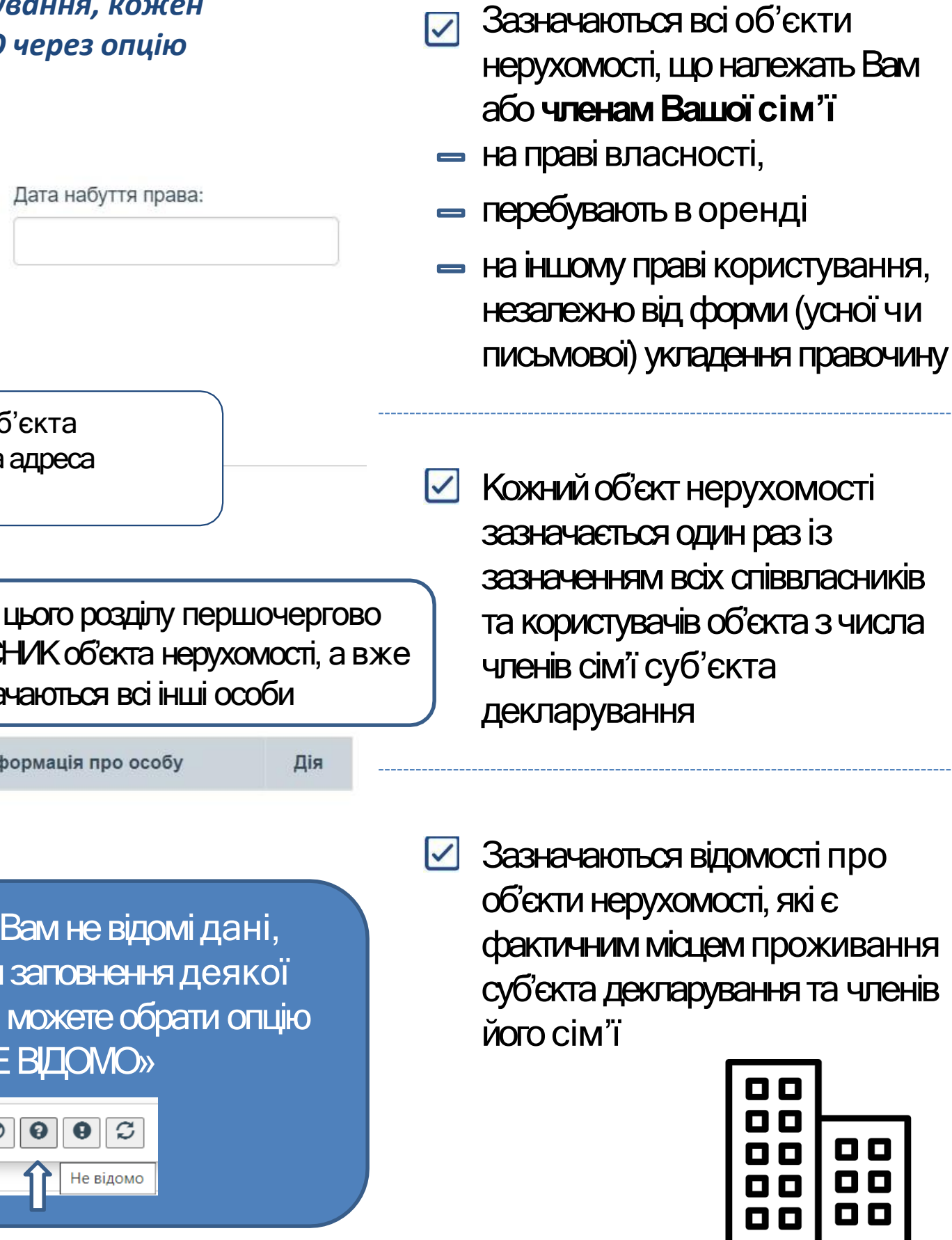

## ОБ'ЄКТИ НЕРУХОМОСТІ

## Інформацію для заповнення цього

Дія

розділу Ви можете отримати в ДЕРЖАВНОМУ РЕЄСТРІ РЕЧОВИХ ПРАВ НА НЕРУХОМЕ МАЙНО

https://diia.gov.ua/services/informaciya-z-derzhavnogo-reyestru-rechovih-

prav-na-neruhome-majno

Для отримання відомостей через єдиний портал державних послуг «ДЯ» Вам необхідно ввести свій ПІБ, РНОКПП та номер паспорта

Інформація з Державного реєстру прав містить ії надання

можна отримати довідку щодо об'єкта нерухомого майна з таких реєстрів:

- Державний ресстр речових прав на нерухоме майно
- Ресстр прав власності на нерухоме майно
- Державний ресстр іпотек
- Єдиний реєстр заборон відчуження об'єктів нерухомого майна

Заповніть онлайнформу на отримання послуги. Для цього знадобляться відомості про особу або об'єкт нерухомого майна, про який потрібна інформація.

# **ЦЕРЖГЕОКАДАСТР**

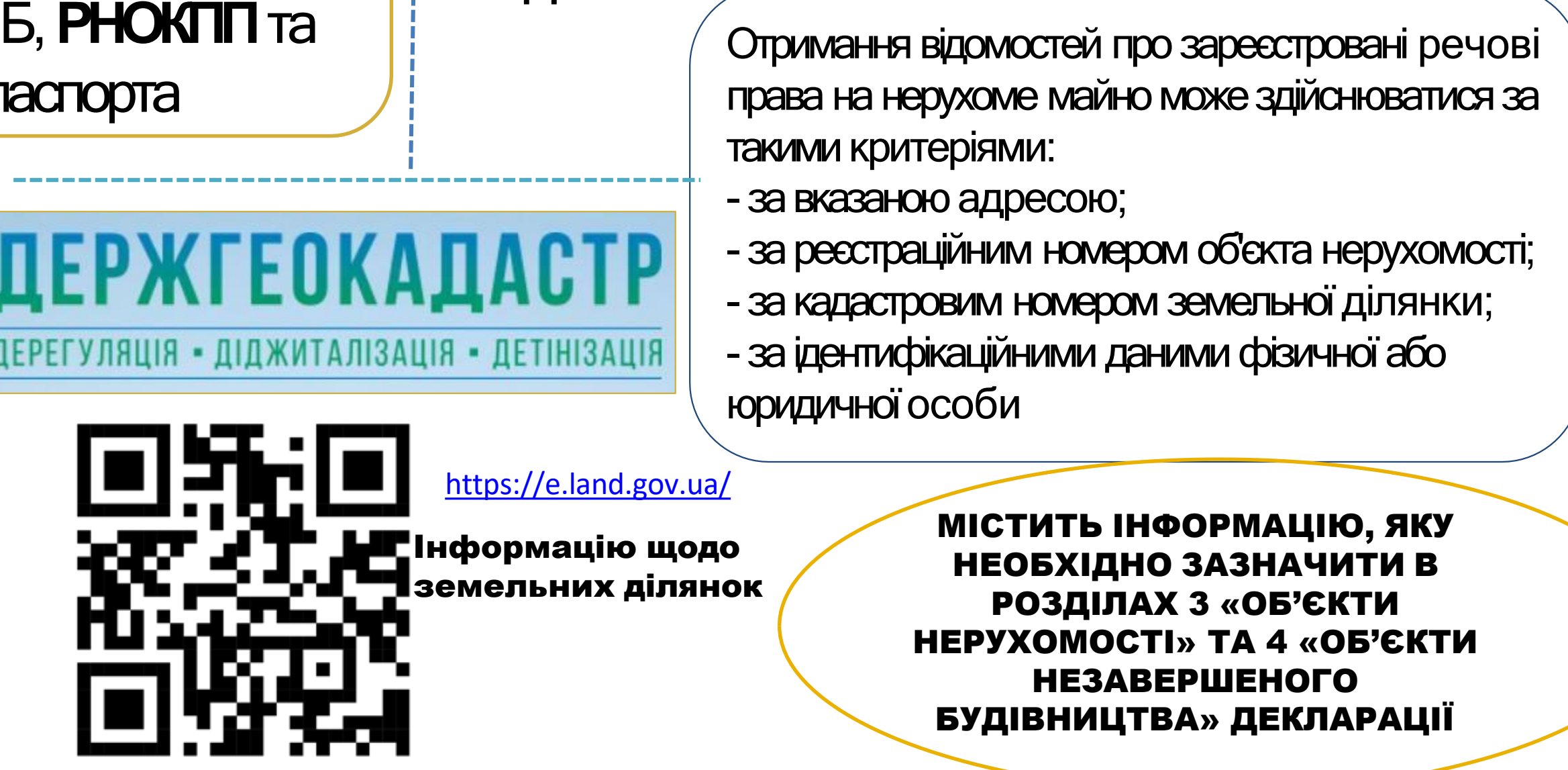

### Розділи декларації 3/16

# https://online.minjust.gov.ua/login актуальні дані на дату та час

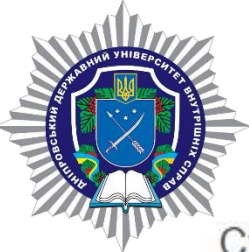

## ОБ'ЄКТИ НЕЗАВЕРШЕНОГО БУДІВНИЦТВА

Суб'єкт декларування

| N⁰ | Загальна<br>інформація про<br>об'єкт | Місцезнаходження<br>об'єкта | Підстава для<br>декларування об'єкта | Інформація щодо особи,<br>якій належить об'єкт, і<br>прав на нього | Інформація<br>щодо особи,<br>якій належить<br>земельна<br>ділянка, на якій<br>здійснюється<br>будівництво<br>об'єкта, і прав<br>на неї | Дії |
|----|--------------------------------------|-----------------------------|--------------------------------------|--------------------------------------------------------------------|----------------------------------------------------------------------------------------------------|-----|
|----|--------------------------------------|-----------------------------|--------------------------------------|--------------------------------------------------------------------|----------------------------------------------------------------------------------------------------|-----|

Даних немає

♦ Об'єкт належить суб'єкту декларування чи члену його сім'ї на праві власності відповідно до Цивільного кодексу України

♦ Об'єкт розташований на земельній ділянці, що належить суб'єкту декларування або членам його сім'ї на праві приватної власності, включаючи спільну власність, або переданий їм в оренду чи на іншому праві користування, незалежно від правових підстав набуття такого права

Об'єкт повністю або частково побудований з матеріалів чи за кошти суб'єкта декларування або членів його сім'ї

🛇 Інший зв'язок із суб'єктом декларування чи членом його сім'ї

Інформацію про об'єкти, які необхідно зазначити у цьому розділі декларації, можна перевірити в Державному реєстрі речових прав на нерухоме майно Інформацію щодо земельних ділянок також можна отримати за допомогою електронного сервісу Державної служби України з питань геодезії, картографії та кадастру

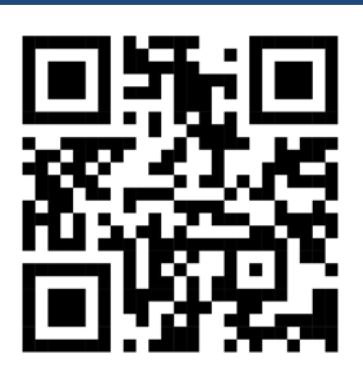

Додати

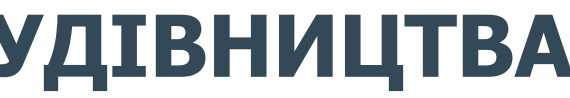

#### У ЦЬОМУ РОЗДІЛІ ЗАЗНАЧАЄТЬСЯ НАСТУПНА ІНФОРМАЦІЯ

| ОБОВ'ЯЗКО<br>ОСОБУ, Я<br>ДІЛЯНКА,<br>ОБ'ЄКТА | ОВО ЗАЗН<br>ІКІЙ НАЛІ<br>НА ЯКІЙ | НАЧАЄТЬСЯ<br>ЕЖИТЬ ОБ'<br>ЗДІЙСНЮЄ     | ІНФОРМ<br>ЄКТ ТА<br>ЕТЬСЯ БУ | ІАЦІЯ<br>ЗЕМЕЈ<br>/ДІВНИІ | ПРО<br>1ЬНА<br>ЦТВО |
|----------------------------------------------|----------------------------------|----------------------------------------|------------------------------|---------------------------|---------------------|
| Тип права:                                   |                                  |                                        |                              |                           |                     |
|                                              |                                  |                                        |                              |                           | ~                   |
| Особа, якої сто                              | сується:                         |                                        |                              |                           |                     |
|                                              |                                  |                                        |                              |                           | ~                   |
| Додати                                       | Збереже<br>кожний<br>через ог    | ення інфор<br>пунктом зд<br>іцію «Дода | мації за<br>ційснюєт<br>ти»  | ься                       |                     |

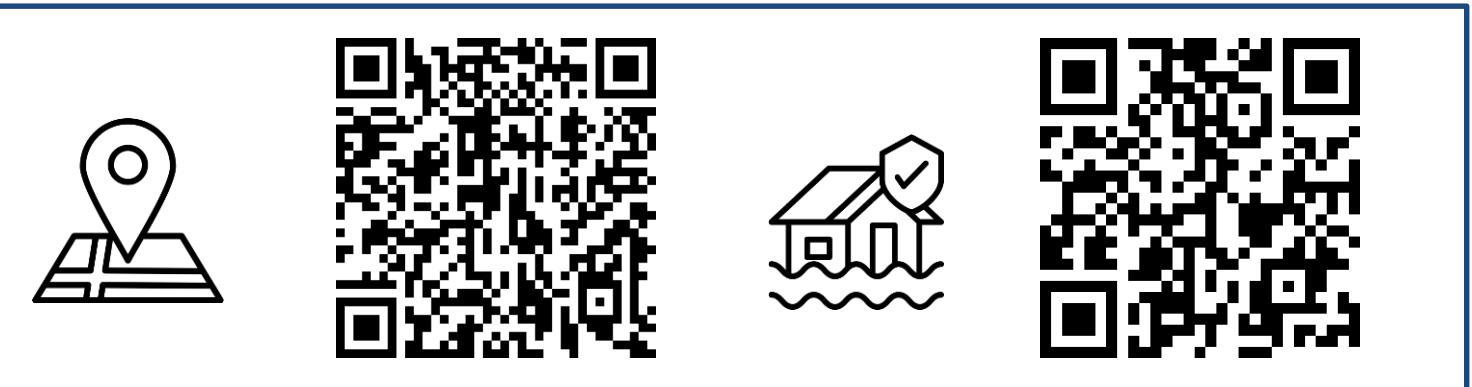

## ЦІННЕ РУХОМЕ МАЙНО (КРІМ ТРАНСПОРТНИХ ЗАСОБІВ)

У цьому розділі необхідно задекларувати відомості про цінне рухоме майно, вартість якого ПЕРЕВИЩУЄ 100 ПРОЖИТКОВИХ МІНІМУМІВ, встановлених для працездатних осіб на 1 січня звітного року, що належить суб'єкту декларування або членам його сім'ї на праві приватної власності, у тому числі спільної власності, або перебуває в їхньому володінні або користуванні незалежно від форми правочину, внаслідок якого набуте таке право.

Під рухомим майном розуміються будь-які матеріальні об'єкти, які можуть бути переміщеними без заподіяння їм шкоди (наприклад, ювелірні вироби, персональні або домашні електронні пристрої, одяг, твори мистецтва, антикваріат тощо).

| РІК  | 1 <b>П</b> М | 100 ПМ      |
|------|--------------|-------------|
| 2024 | 3 028 грн    | 302 800 грн |

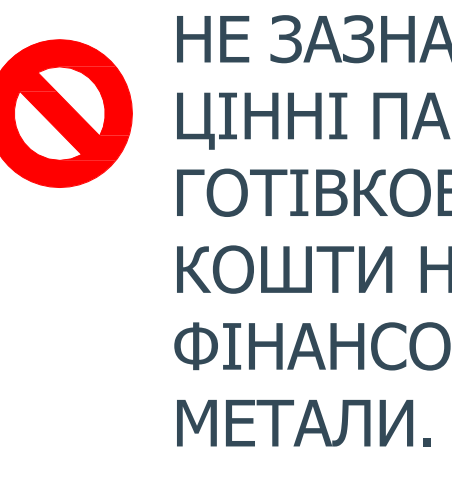

Розділи декларації 5/16

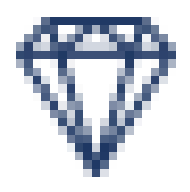

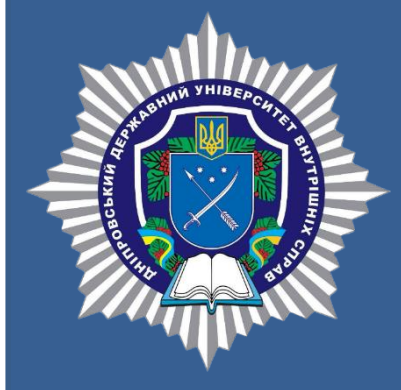

НЕ ЗАЗНАЧАЄТЬСЯ ІНФОРМАЦІЯ ПРО: ЦІННІ ПАПЕРИ, КОРПОРАТИВНІ ПРАВА, ГОТІВКОВІ КОШТИ, КРИПТОВАЛЮТИ, КОШТИ НА РАХУНКАХ В БАНКУ ЧИ ІНШИХ ФІНАНСОВИХ УСТАНОВАХ, БАНКІВСЬКІ

## ЦІННЕ РУХОМЕ МАЙНО - ТРАНСПОРТНІ ЗАСОБИ

| Вид об'єкта: Марк                      | а: Модель:          | Рік випуску:                                                              |
|----------------------------------------|---------------------|---------------------------------------------------------------------------|
| Ідентифікаційний номер (за наявності): | Дата набуття права: | Вартість на дату набуття права або за<br>останньою грошовою оцінкою, грн: |
|                                        |                     | Тип вартості майна:                                                       |
|                                        |                     | Кабінет                                                                   |
|                                        |                     | Водія                                                                     |

ІНФОРМАЦІЮ ПРО ТРАНСПОРТНІ ЗАСОБИ, ЯКІ ПЕРЕБУВАЮТЬ НА ПРАВІ ВЛАСНОСТІ ТА ЯКІ НЕОБХІДНО ЗАЗНАЧИТИ У ЦЬОМУ РОЗДІЛІ ДЕКЛАРАЦІЇ, МОЖНА ОТРИМАТИ ЗА ДОПОМОГОЮ ОНЛАЙН СЕРВІСУ

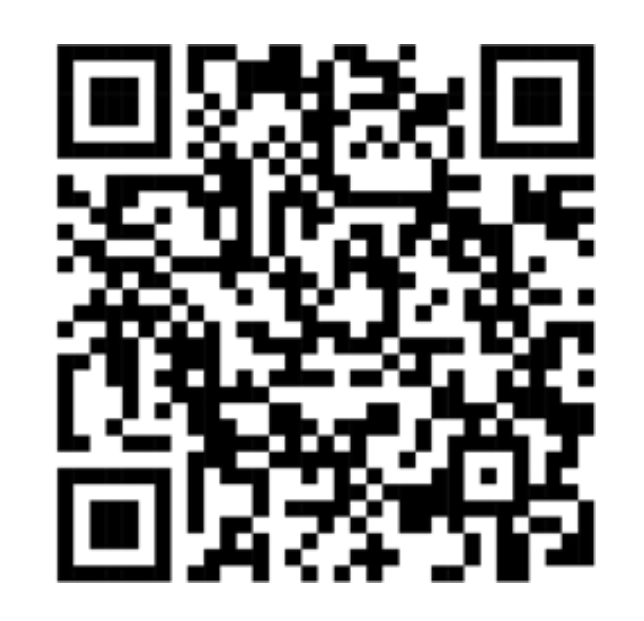

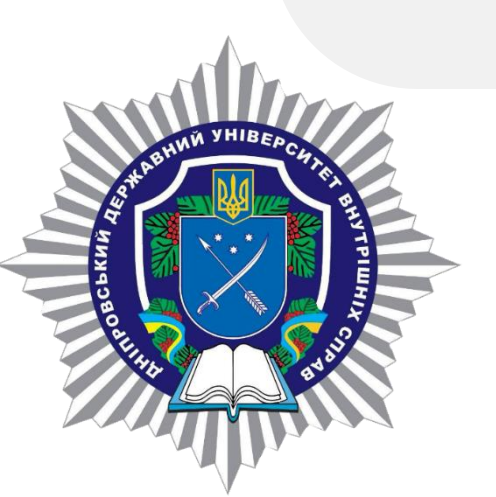

https://e-driver.mvs.gov.ua/login

Розділи декларації 6/16

необхідно задекларувати відомості про транспортні засоби та інші самохідні машини і механізми незалежно від їх вартості, які належать Вам або членам Вашої сім'ї на праві приватної власності (у тому числі спільної власності)

об'єкт декларування, що перебував у володінні або користуванні суб'єкта декларування або членів його сім'ї, зазначаються, якщо такий об'єкт перебував у володінні/користуванні станом на останній день звітного періоду або протягом не менше ніж половина днів протягом звітного періоду

## КОРПОРАТИВНІ ПРАВА ТА ЮРИДИЧНІ ОСОБИ

Країна реєстрації головного офісу:

Організаційно-правова форма:

|--|--|

Вартість частки у грошовому вираженні, грн:

Частка у статутному (складеному) капіталі (% від загального капіталу):

Дія

Дата набуття права:

Інформація про передачу корпоративних прав в управління:

#### ІНФОРМАЦІЯ ЩОДО ОСОБИ, ЯКІЙ НАЛЕЖИТЬ ОБ'ЄКТ

#### Особа, якої стосується:

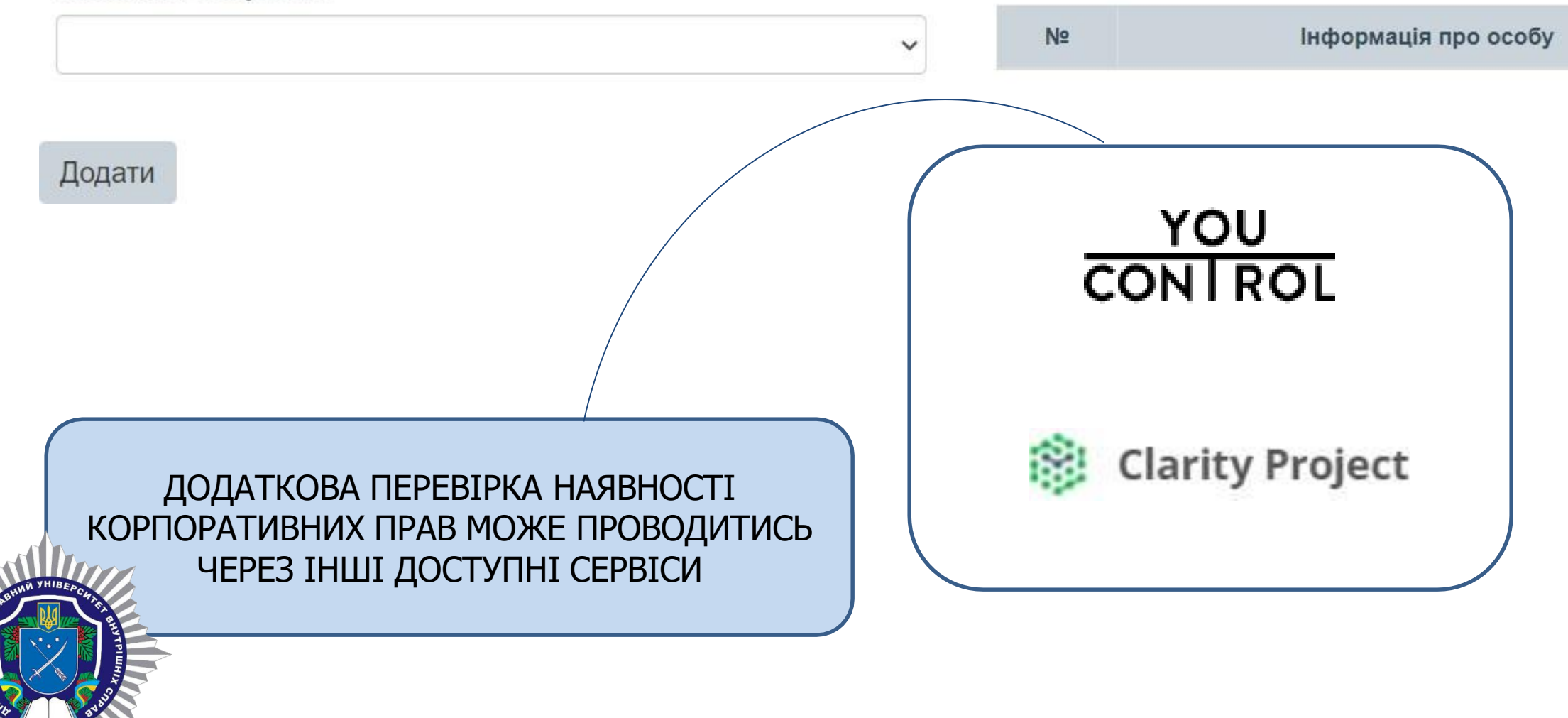

### Розділи декларації 8 та 9/16

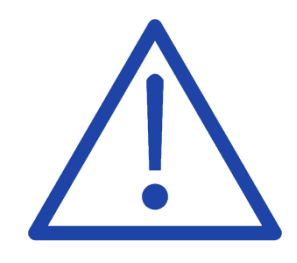

Єдиний державний реєстр юридичних осіб, фізичних осібпідприємців та громадських формувань

https://usr.minjust.gov.ua/ ~

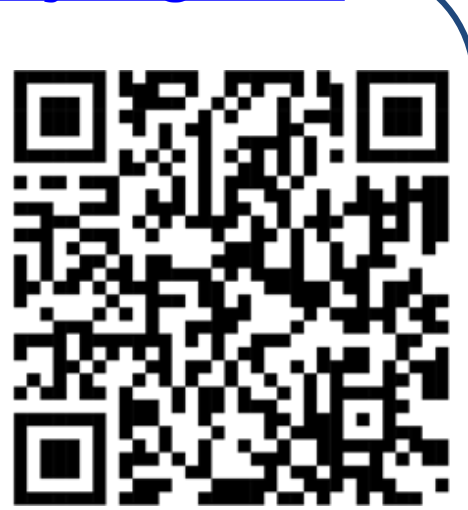

МІСТИТЬ ІНФОРМАЦІЮ ДО РОЗДІЛІВ 8 «КОРПОРАТИВНІ ПРАВА» ТА 9 «ЮРИДИЧНІ ОСОБИ, КІНЦЕВИМ БЕНЕФІЦІАРНИМ ВЛАСНИКОМ (КОНТРОЛЕРОМ) ЯКИХ Є СУБ'ЄКТ ДЕКЛАРУВАННЯ АБО ЧЛЕНИ ЙОГО СІМ'Ї» ДЕКЛАРАЦІЇ

## НЕМАЙНОВІ АКТИВИ

|             | Вид та загальна<br>інформація про<br>об'єкт, дата<br>виникнення права | Характе | еристики об'єн | кта Ва<br>на<br>за<br>гр<br>гр | артість на дату<br>обуття права або<br>останньою<br>ошовою оцінкою,<br>н | Інфор<br>якій н<br>на нь | омація щодо особи,<br>іалежить об'єкт, і прав<br>ого | Дії    |
|-------------|-----------------------------------------------------------------------|---------|----------------|--------------------------------|--------------------------------------------------------------------------|--------------------------|------------------------------------------------------|--------|
| Дані<br>Крі | их немає<br>иптовалюта                                                |         |                |                                |                                                                          |                          |                                                      | Додати |
|             |                                                                       |         | 10 million     | Bantict                        |                                                                          |                          | Інформація шодо                                      | Лї     |

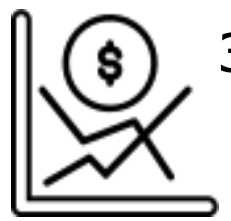

Зазначаються відомості про нематеріальні активи, у тому числі об'єкти інтелектуальної власності, що можуть бути оцінені в грошовому еквіваленті, криптовалюти

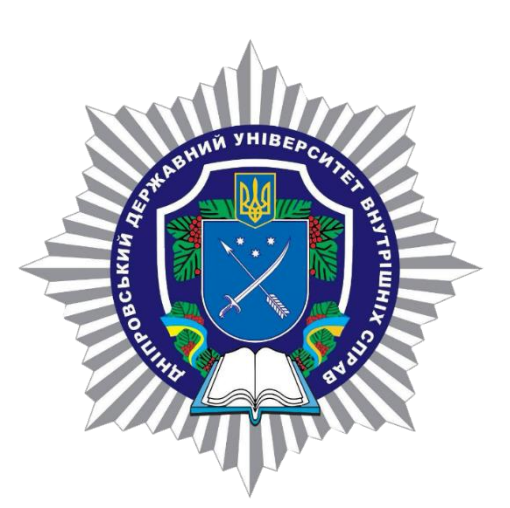

# інформація щодо зареєстрованих патентів на винаходи, корисні моделі, промислові зразки

## Розділи декларації 10/16

- Авторське право
  - говельна марка
  - к для товарів і послуг
  - ерційне (фірмове) найменування
  - исна модель
  - ахід
  - мисловий зразок
  - т рослини
  - во на використання надр чи інших природних ресурсів
  - ене ім'я
  - е

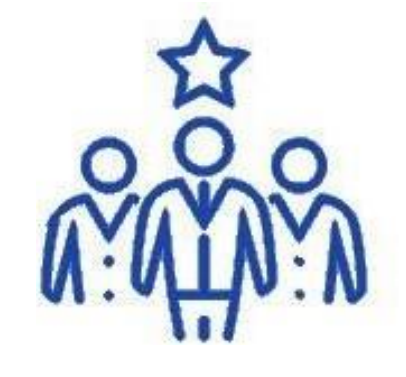

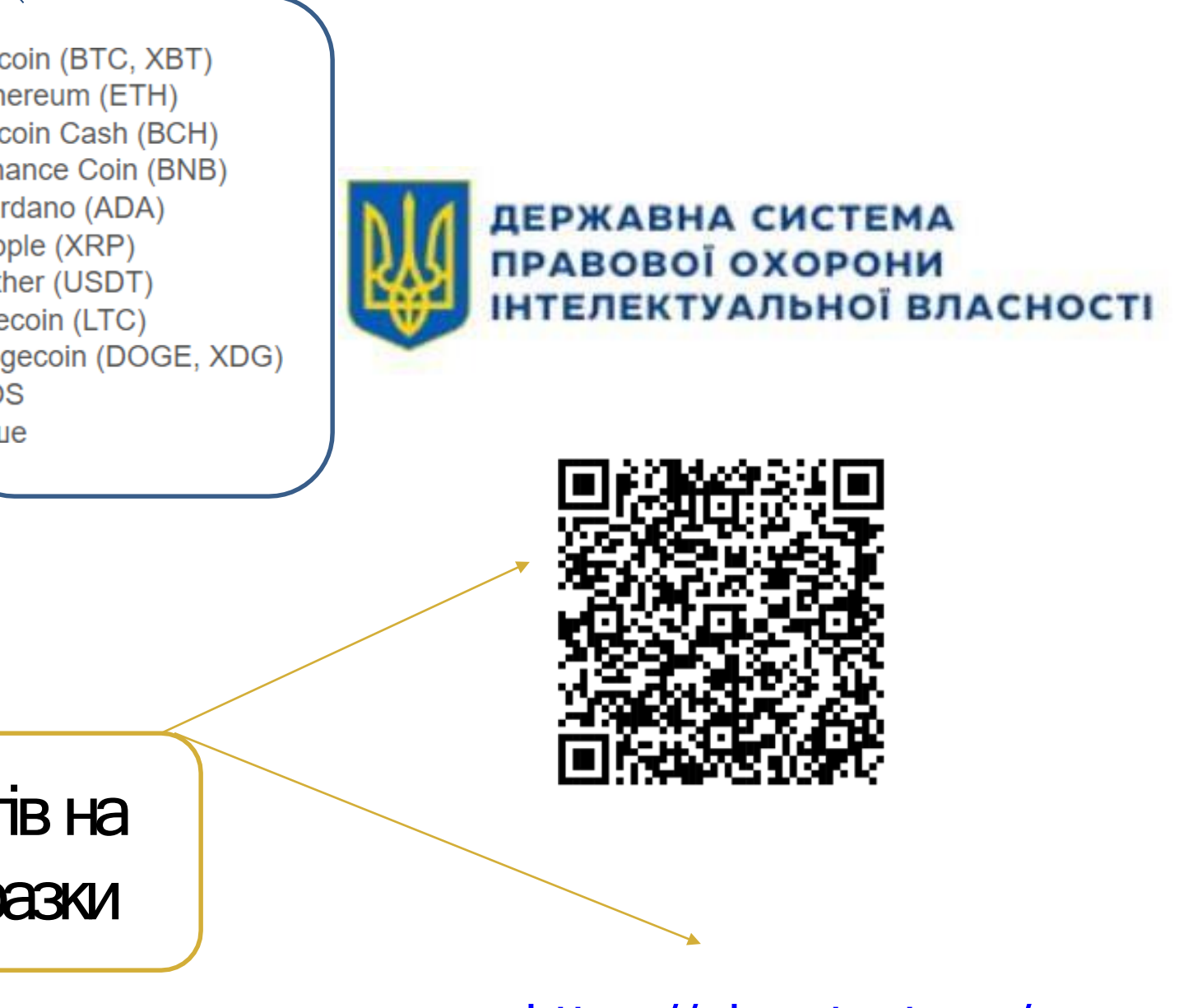

https://ukrpatent.org/

О Наявна інформація для декларування у цьому розділі

О Відсутня інформація для декларування у цьому розділі

крім подарунків.

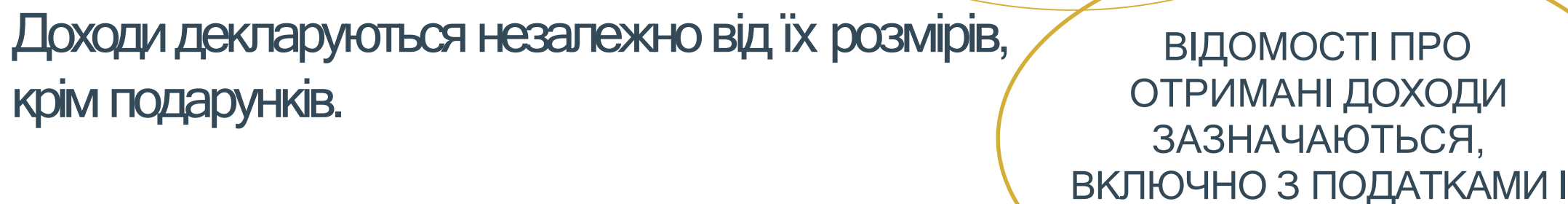

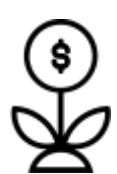

Відомості щодо подарунка зазначаються лише у разі, якщо його вартість перевищує ΠΆΤΤΗ ΠΡΟЖΙ/ΤΚΟΒΙ/Χ ΜΙΗΙΜΥΜΙΒ

#### ОДИН ВИД ДОХОДУ, ОТРИМАНИЙ ВІД ОДНОГО ДЖЕРЕЛА, СУМУЄТЬСЯ ЗА РІК

| РІК      | 1 <b>П</b> М | 5 <b>П</b> М |
|----------|--------------|--------------|
| 2024     | 3 028 грн    | 15 140 грн   |
| IBERCHTR |              |              |

ПРИ ЗАЗНАЧЕННІ ДЖЕРЕЛА ДОХОДУ ЗАЗНАЧАЄТЬСЯ КОД У ЄДИНОМУ ДЕРЖАВНОМУ РЕЄСТРІ ЮРИДИЧНИХ ОСІЕ ФІЗИЧНИХ ОСІБ – ПІДПРИЄМЦІВ ТА ГРОМАДСЬКИХ ФОРМУВАН ТА НАЙМЕНУВАННЯ ЮРИДИЧНОЇ ОСОБИ ТА/АБ ПІБ, ДАТА НАРОДЖЕННЯ, РЕЄСТРАЦІЙНИЙ НОМЕР ОБЛІКОВОЇ КАРТКИ ПЛАТНИ ПОДАТКІВ ТА АДРЕСА ФІЗИЧНОЇ ОСОБИ

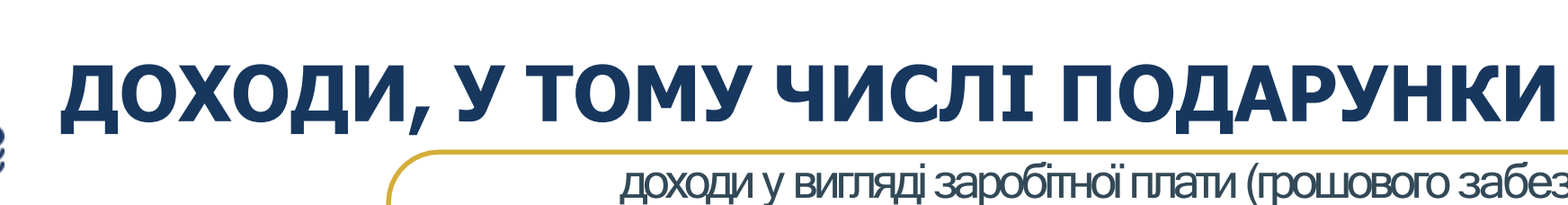

## Розділи декларації 11/16

доходи у вигляді заробітної плати (грошового забезпечення), отримані як за основним місцем роботи, так і за сумісництвом, гонорарів, дивідендів, процентів, роялті, страхових виплат, благодійної допомоги, пенсії, доходи від відчуження цінних паперів та корпоративних прав, подарунки та інші доходи.

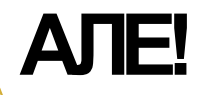

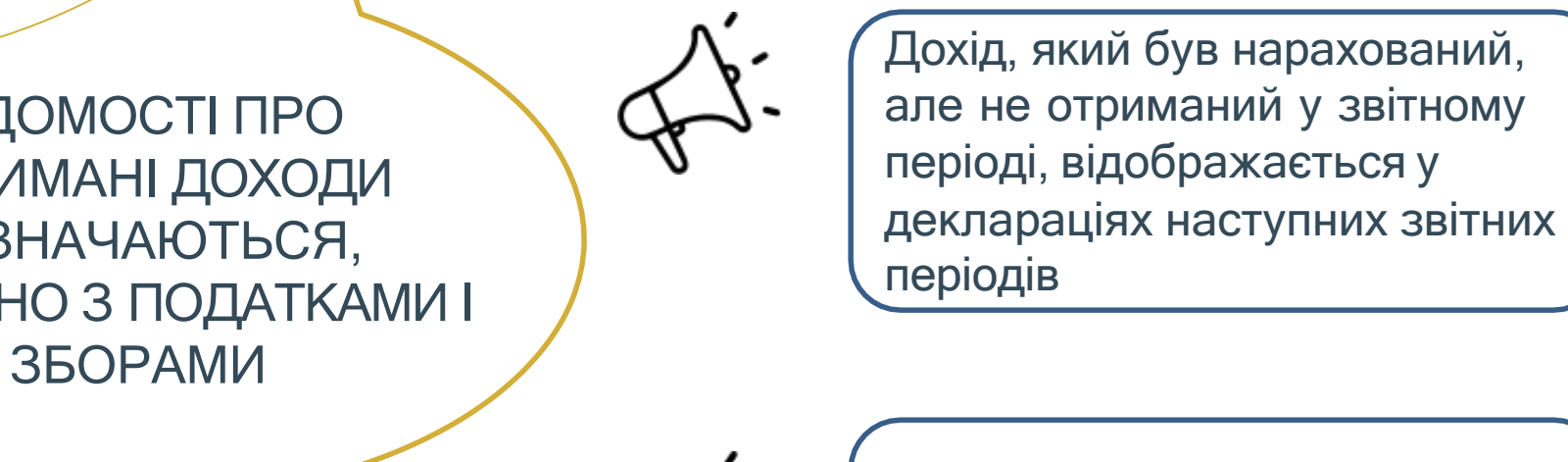

При зазначенні доходу розмір округляється до одиниці (відповідно до математичних правил)

|   | Інша фізична або юридична особа | ~ |
|---|---------------------------------|---|
| ) | Тип особи:                      |   |
|   |                                 | ~ |
| , | Зберегти                        |   |
| A |                                 |   |

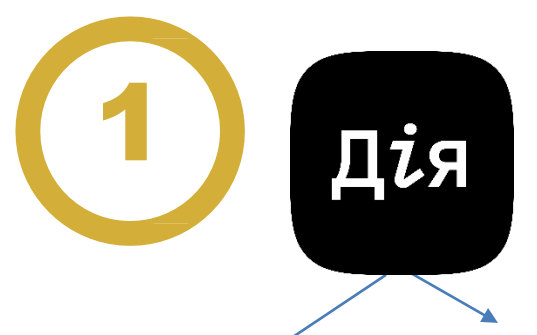

https://diia.gov.ua/servic es/dovidka-pro-dohodi

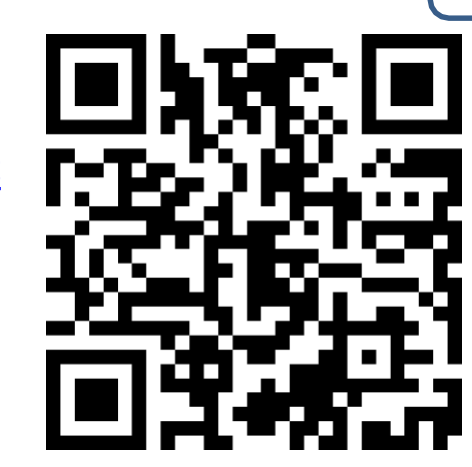

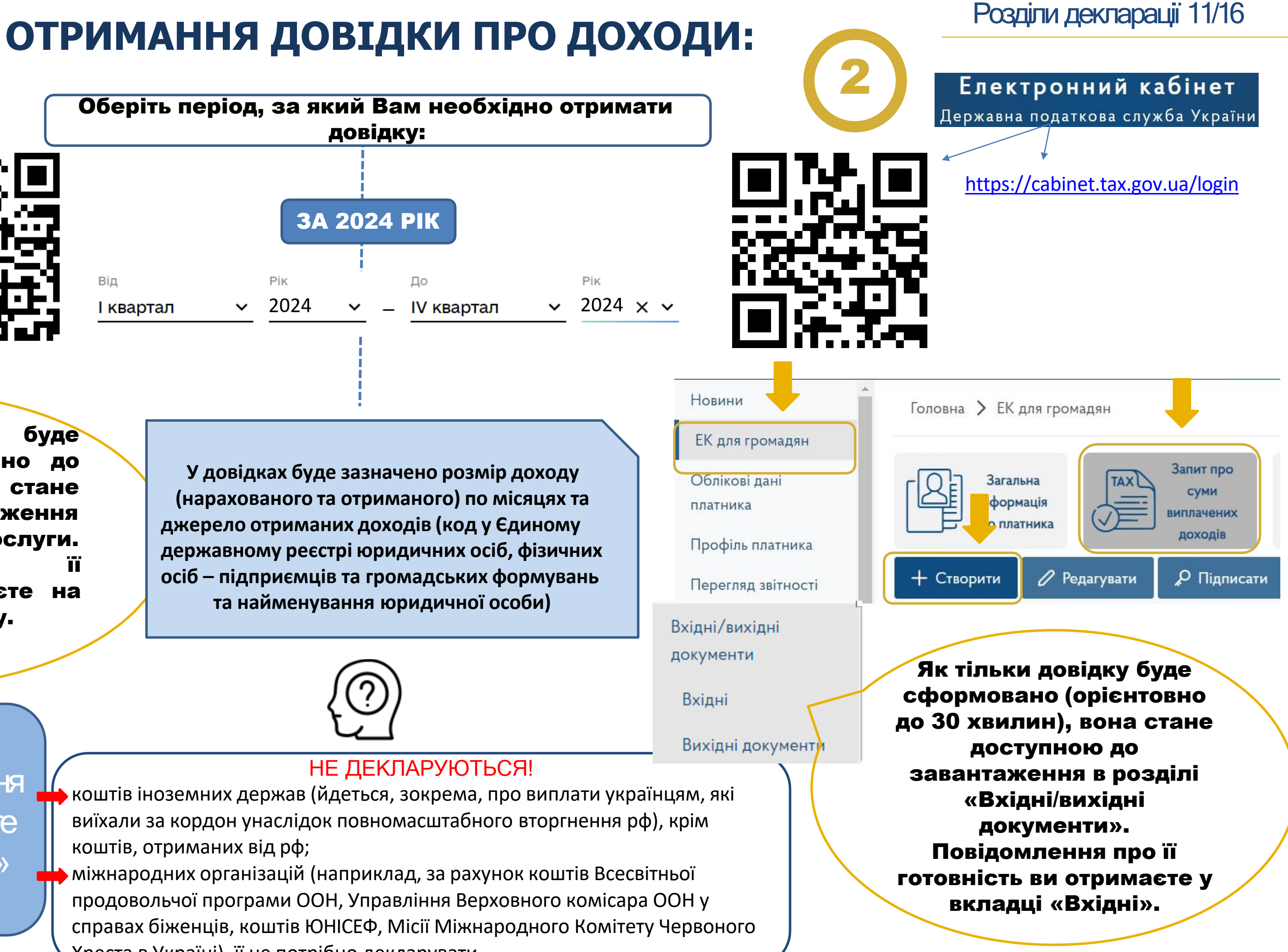

буде тільки довідку Як сформовано (орієнтовно до 30 хвилин), вона стане доступною до завантаження розділі Послуги. Повідомлення про готовність ви отримаєте на свою електронну пошту.

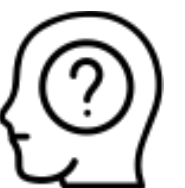

У разі, якщо Вам не відомі дані, необхідні для заповнення деякої інформації, Ви можете обрати опцію «НЕ ВІДОМО»

0000

Не відомо

Хреста в Україні), її не потрібно декларувати.

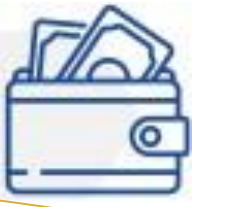

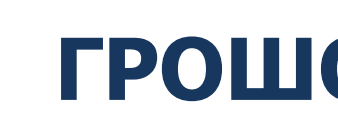

○ Наявна інформація для декларування у цьому розділі

О Відсутня інформація для декларування у цьому розділі

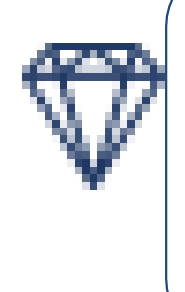

Банківські метали - це золото, срібло, платина, метали платинової групи, доведені (афіновані) до найвищих пробузливках і порошках, що мають сертифікат якості, а також монети, вироблені з дорогоцінних металів

| PIK  | 1 <b>П</b> М | 50 <b>П</b> М |
|------|--------------|---------------|
| 2024 | 3 028 грн    | 151 400 грн   |

У розділі необхідно задекларувати ЦЬОМУ відомості про наявні станом на останній день звітного періоду грошові активи, у тому числі готівкові кошти, кошти, розміщені на банківських рахунках або які зберігаються у банку, внески до спілок та інших небанківських кредитних фінансових установ, кошти, позичені третім особам, а також активи у банківських металах

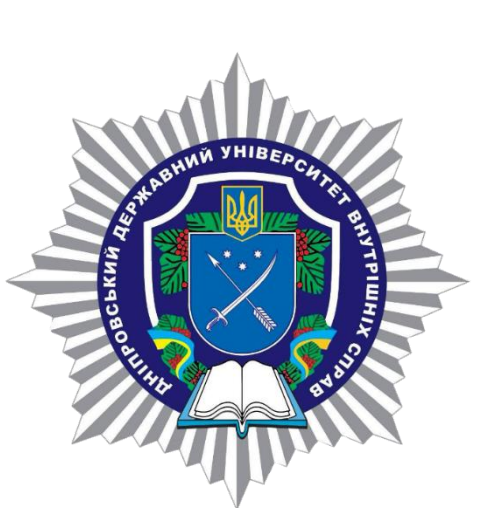

ГРОШОВІ АКТИВИ ДЕКЛАРУЮТЬСЯ, ЯКЩО ЇХНІЙ СУКУПНИЙ РОЗМІР ДЛЯ ЕНЬ ЗВІТНОГО ПЕРІОДУ ПЕРЕВИЩУЄ 50 ПРОЖИТКОВИХ МІНІМУМІВ

Не застосовується

Якщо певні поля неможливо застосувати при введенні потрібної адреси, Ви можете обрати опцію «HE 3ACTOCOBYETLCЯ» 0 3

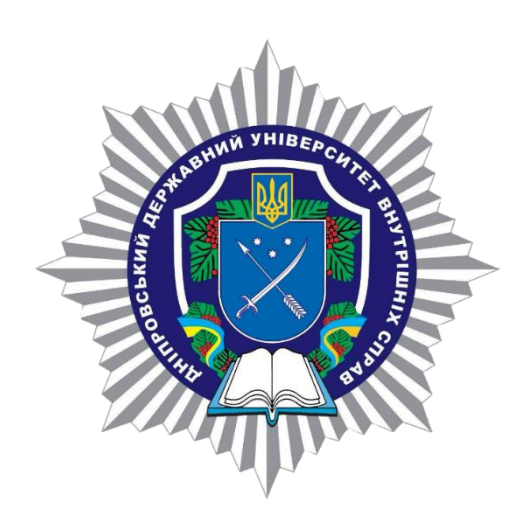

# БАНКІВСЬКІ ТА ІНШІ ФІНАНСОВІ УСТАНОВИ

О Наявна інформація для декларування у цьому розділі

○ **Відсутня** інформація для декларування у цьому розділі

необхідно задекларувати інформацію про банківські та інші фінансові установи, у яких суб'єкт декларування чи члени його сім'ї мають відкриті рахунки або зберігають кошти та інше майно. Декларувати номери рахунків не обов'язково.

#### ЗАГАЛЬНА ІНФОРМАЦІЯ

Установа, в якій відкриті рахунки або зберігаються кошти чи інше майно

Юридична особа, зареєстрована в Україні

Код в Єдиному державному реєстрі юридичних осіб, фізичних осіб – підприємців та громадських формувань: У цій частині необхідно зазначити відомості про установу, у якій відкрито рахунок (Код ЄДРПОУ Ви можете знайти на наступній сторінці)

Найменування:

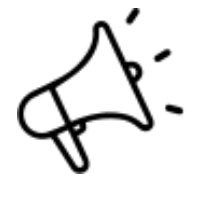

Рахунки зазначаються незалежно від наявності коштів протягом звітного періоду чи станом на кінець звітного періоду.

| Кожна частину зберігається через опцію «ДОДАТИ»<br>(переходить у праву частину сторінки) |                   |                  | Тип рахунка, індивідуального банківського сейфу |                          |  |
|------------------------------------------------------------------------------------------|-------------------|------------------|-------------------------------------------------|--------------------------|--|
|                                                                                          |                   |                  | Номер рахунка, індивідуал                       | ьного банківського сейфу |  |
| Після заповнення від                                                                     | домостей про раху | нок чи установу, |                                                 | *                        |  |
| необхідно обрати                                                                         | Зберегти об'єкт   | вкінці сторінки  | Додати                                          |                          |  |

Різні установи декларуються окремо

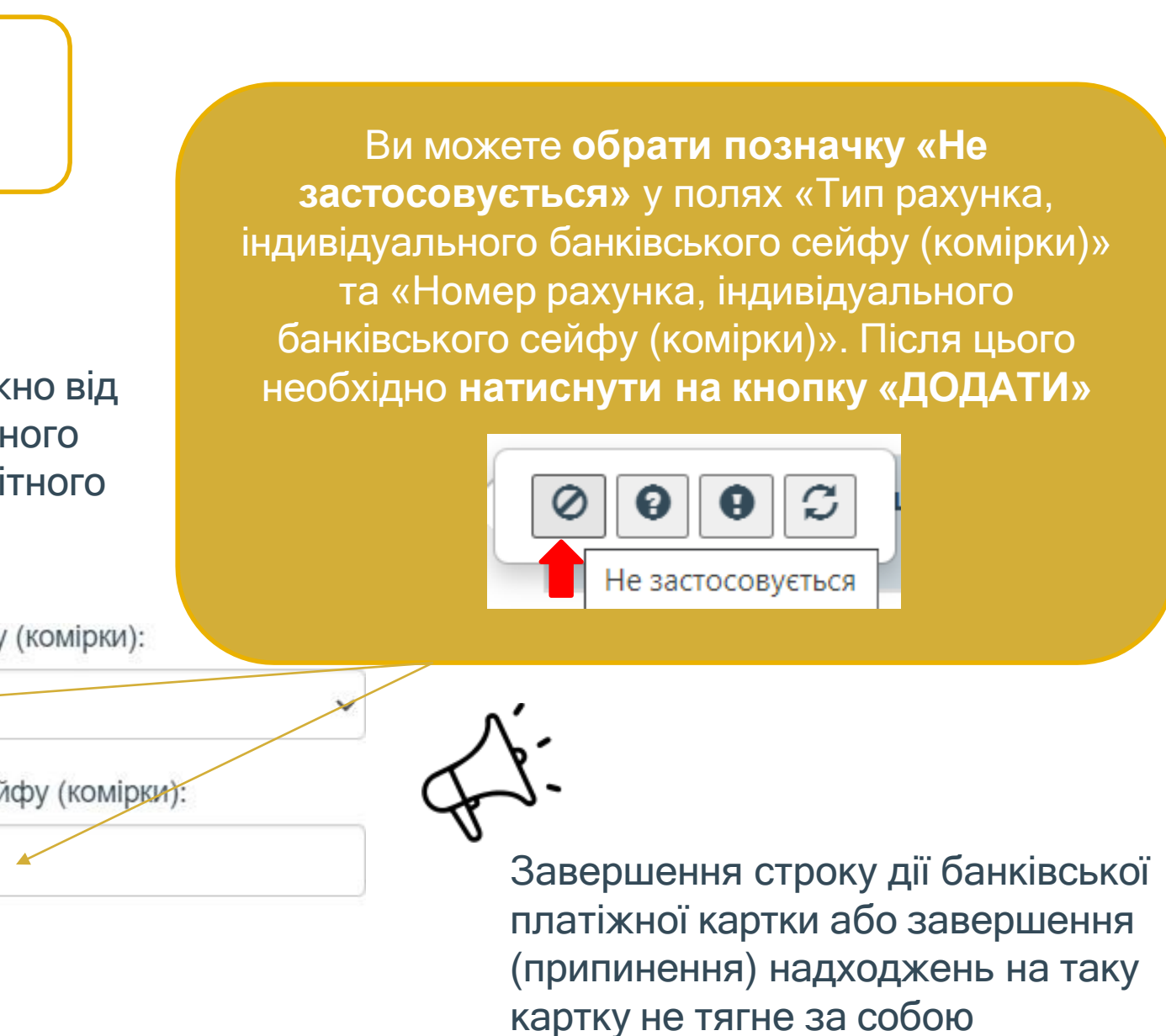

автоматичне закриття рахунка у

банківській установ

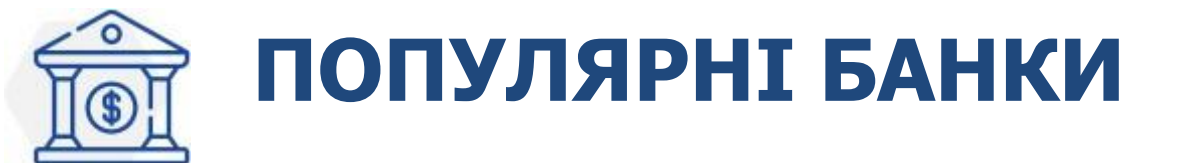

Найменування:

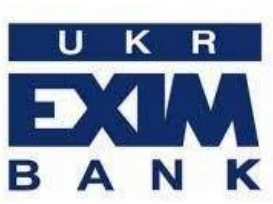

ІМПОРТНИЙ БАНК УКРАЇНИ" 00032112

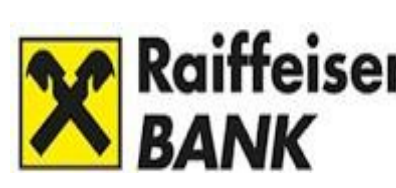

14305909

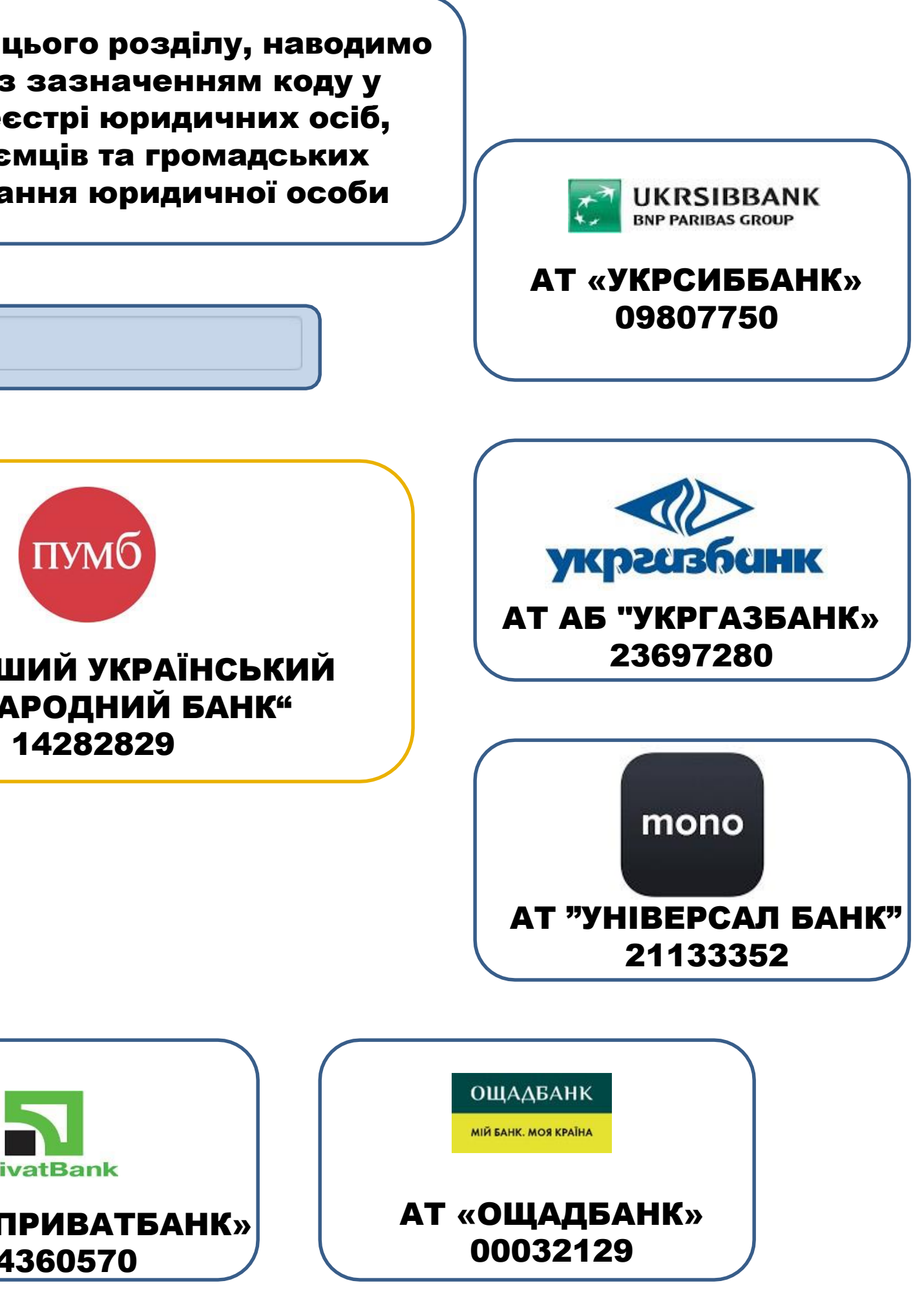

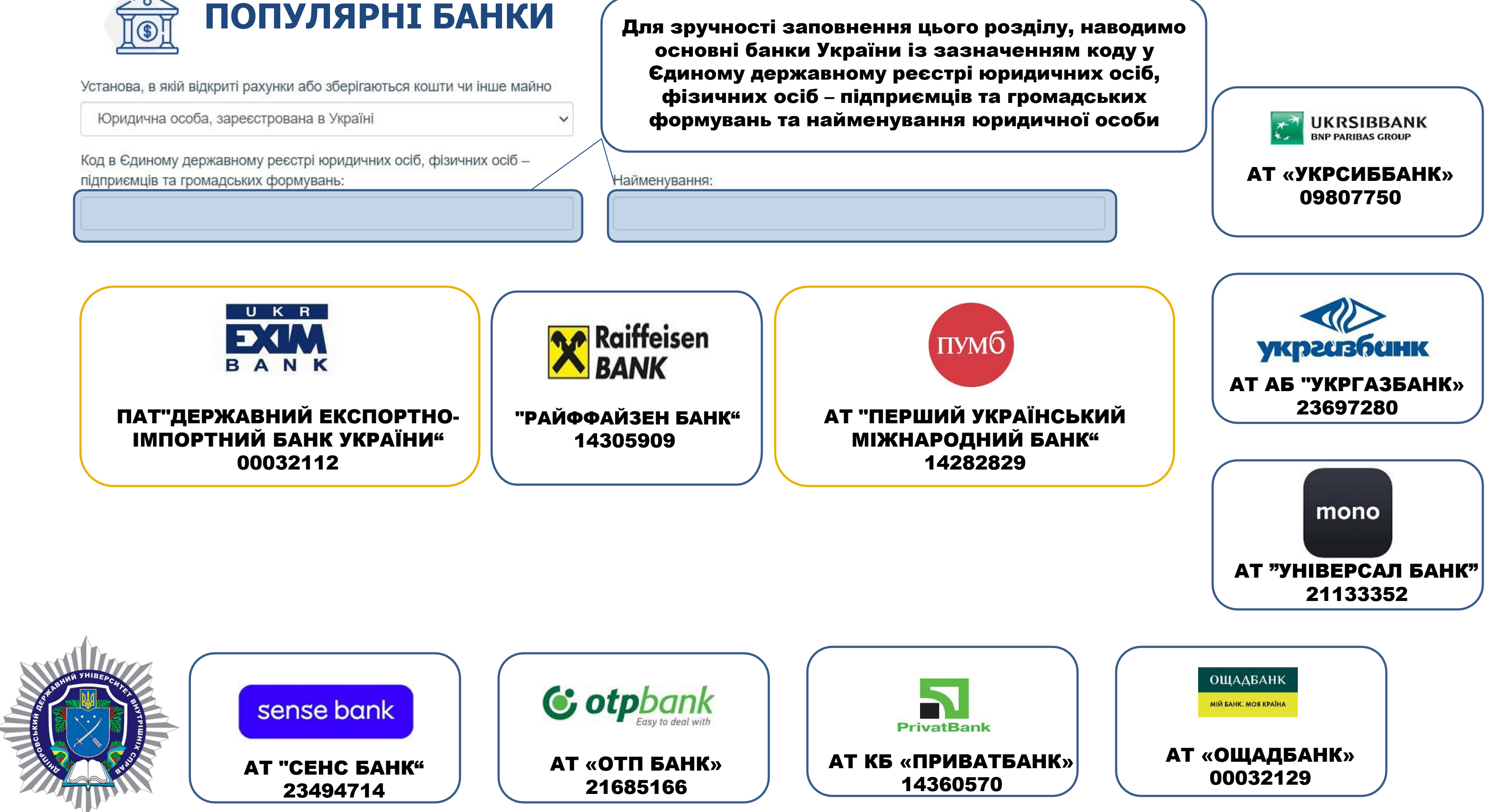

○ Наявна інформація для декларування у цьому розділі

○ Відсутня інформація для декларування у цьому розділі

ВІДОМОСТІ ПРО ФІНАНСОВІ ЗОБОВ'ЯЗАННЯ ЗАЗНАЧАЮТЬСЯ ЛИШЕ У РАЗІ, ЯКЩО РОЗМІР ЗОБОВ'ЯЗАННЯ ПЕРЕВИЩУЄ 50 ПРОЖИТКОВИХ МІНІМУМІВ

| PIK  | 1 <b>П</b> М | 50 <b>П</b> М |
|------|--------------|---------------|
| 2024 | 3 028 грн    | 302 800 грн   |

отримані кредити, отримані позики, зобов'язання за договорами лізингу, розмірсплачених коштів у основної суми позики (кредиту) рахунок та процентів за позикою (кредитом), залишок позики станом на кінець звітного періоду, (кредиту) зобов'язання 38 договорами страхування та недержавного пенсійного забезпечення, кошти, позичені суб'єкту декларування або члену його сім'ї особами, іншими несплачені податкові зобов'язання тощо

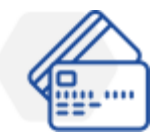

«Кредитні лінії до зарплатних банківських карток» чи аналогічні за змістом пропозиції зазначаються у разі, якщо суб'єкт декларування або член його сім'ї **одноразово** скористалися кредитними коштами, розмір яких перевищує вказаний вище поріг, або ж залишок заборгованості станом на кінець звітного періоду перевищує вказаний вище розмір. В інших випадках кошти, якими користувалися протягом звітного періоду, не сумуються.

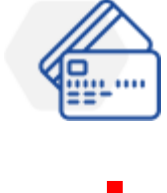

Кредити, позики, отримані у звітному періоді (або наявні станом на 1 січня звітного року), зазначаються навіть у випадку їх погашення станом на кінець звітного періоду.

Натомість відомості про інші фінансові зобов'язання зазначаються лише у разі, якщо їх розмір на кінець звітного періоду перевищує вищевказаний

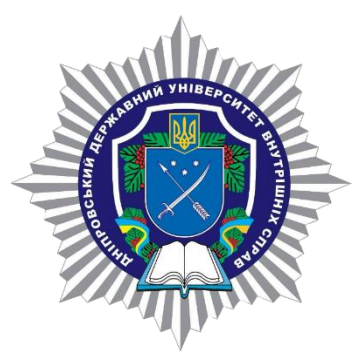

## ФІНАНСОВІ ЗОБОВ'ЯЗАННЯ

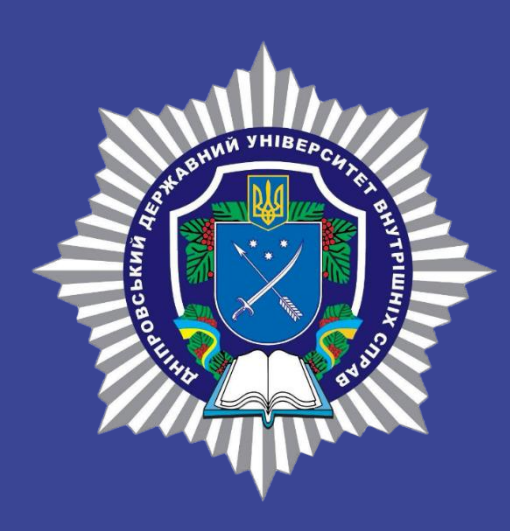

**YBAFA!!!** Цей розділ не заповнюється при поданні декларації «Кандидат на посаду»

Наступний розділ

| Nº   | Вид правочину | Дата вчинення | Предмет   | Наслідки  | Дата     |
|------|---------------|---------------|-----------|-----------|----------|
|      |               | правочину     | правочину | правочину | здійснен |
|      |               |               |           |           | разовог  |
|      |               |               |           |           | видатку  |
|      |               |               |           |           | спричин  |
|      |               |               |           |           | правочи  |
|      |               |               |           |           | (за      |
|      |               |               |           |           | наявнос  |
| Дани | х немає       |               |           |           |          |

#### Інформація щодо видатку та правочину

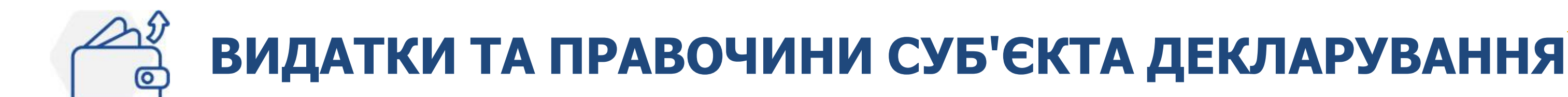

|                                         |                                                            | До,                                       | Додати |  |
|-----------------------------------------|------------------------------------------------------------|-------------------------------------------|--------|--|
| ння<br>о<br>;<br>неного<br>1ном<br>сті) | Розмір<br>разового<br>видатку<br>(за<br>наявності),<br>грн | Країна, у<br>якій<br>здійснено<br>видаток | Дiï    |  |
|                                         |                                                            |                                           |        |  |

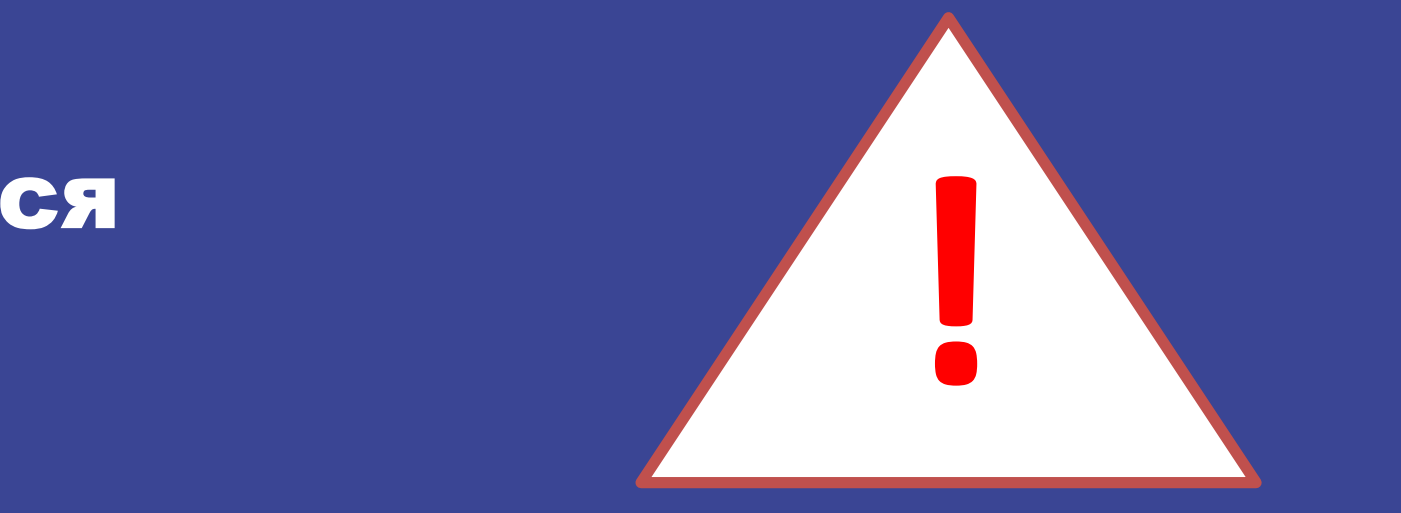

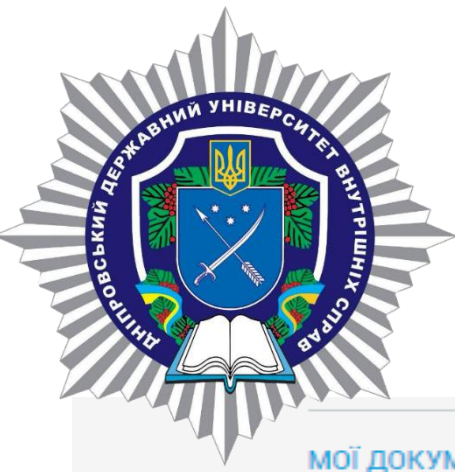

# ЗБЕРЕЖЕННЯ ДЕКЛАРАЦІЇ АБО ЇЇ ЧЕРНЕТКИ

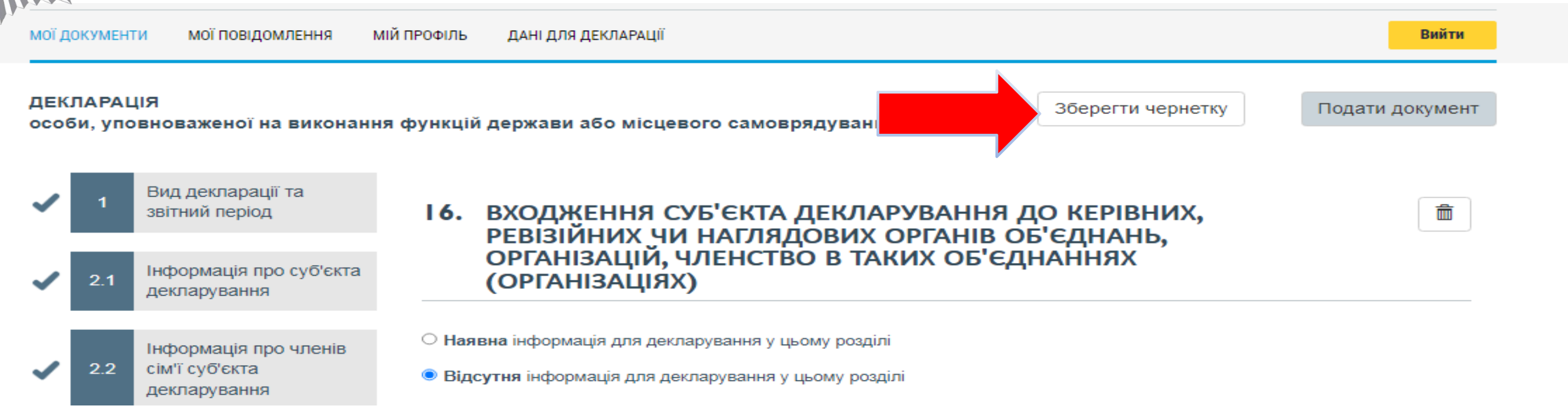

#### ЄДИНИЙ ДЕРЖАВНИЙ РЕЄСТР ДЕКЛАРАЦІЙ

осіб, уповноважених на виконання функцій держави або місцевого самоврядування

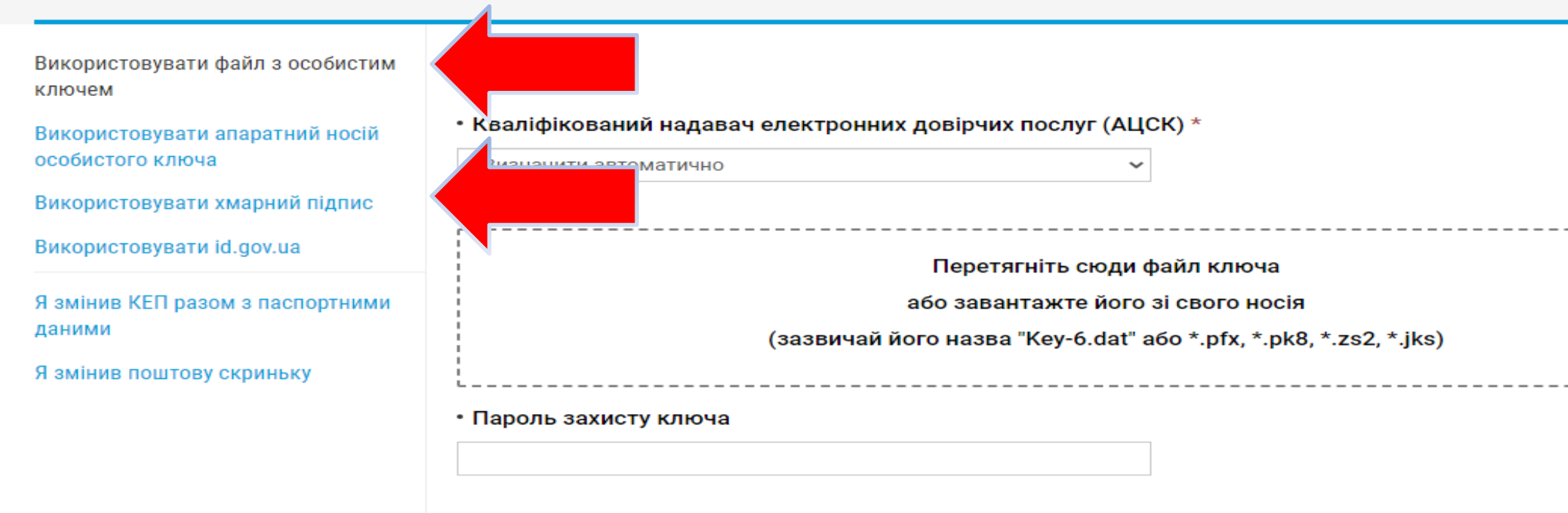

Увійти

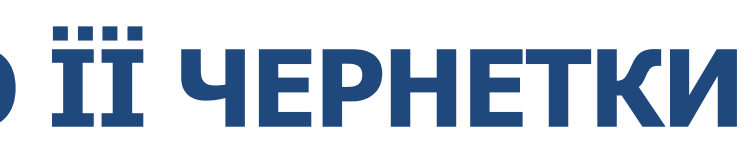

1.На пошуковій панелі натиснути функцію "Зберегти чернетку".

2. Зберегти дані з використанням файлу з особистим ключем або хмарного підпису

## ПОДАННЯ ДЕКЛАРАЦІЇ

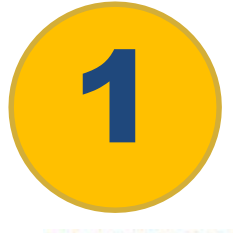

#### ПІСЛЯ ЗАПОВНЕННЯ ВСІХ РОЗДІЛІВ ВИ МАЄТЕ ОБРАТИ «ПОДАТИ ДОКУМЕНТ»

#### **ДЕКЛАРАЦІЯ**

особи, уповноваженої на виконання функцій держави або місцевого самоврядування

<u>ПЕРЕВІРКА ПОВНОТИ ТА ДОСТОВІРНОСТІ ЗАЗНАЧЕНОЇ ІНФОРМАЦІЇ У ДЕКЛАРАЦІЇ</u> НА ЦЬОМУ ЕТАПІ МОЖУТЬ БУТИ ВИЯВЛЕНІ ЛОГІЧНІ ПОМИЛКИ. НЕОБХІДНО ВИПРАВИТИ ЇХ. Для того, щоб подати документ, підтвердіть правильність даних та підпишіть документ накладанням на нього власного кваліфікованого електронного підпису. з попередженням про настання відповідальності за подання недостовірних відомостей ознайомлений, повноту та правильність даних підтверджую. Перейти на сторінку накладання В мої документи Якщо на цьому етапі не кваліфікованого електронного підпису виявлено логічних помилок та всі розділи заповнено вірно, то Виправити вже подану декларацію, Подання декларації можна перейти до накладання Ви зможете один раз протягом 30 підпису днів після її подання. Увага! Підпишіть документ власним кваліфікованим електронним підписом Кваліфікований надавач електронних довірчих послуг (АЦСК) Щоб подати виправлені дані, слід Визначити автоматично ОСТАННІЙ ЕТАП ПОДАННЯ натиснути на кнопку «Подати ДЕКЛАРАЦІЇ: Перетягніть сюди файл ключ виправлену декларацію», яка є НАКЛАДАННЯ або завантажте його зі свого носія активною протягом 30 днів у ЕЛЕКТРОННОГО ЦИФРОВОГО зазвичай його назва "Key-6.dat" або \*.pfx, \*.pk8, \*.zs2, \*.jks Вашому персональному кабінеті у підпису полі поданої деклараці Пароль захисту ключа

Тодати декларації

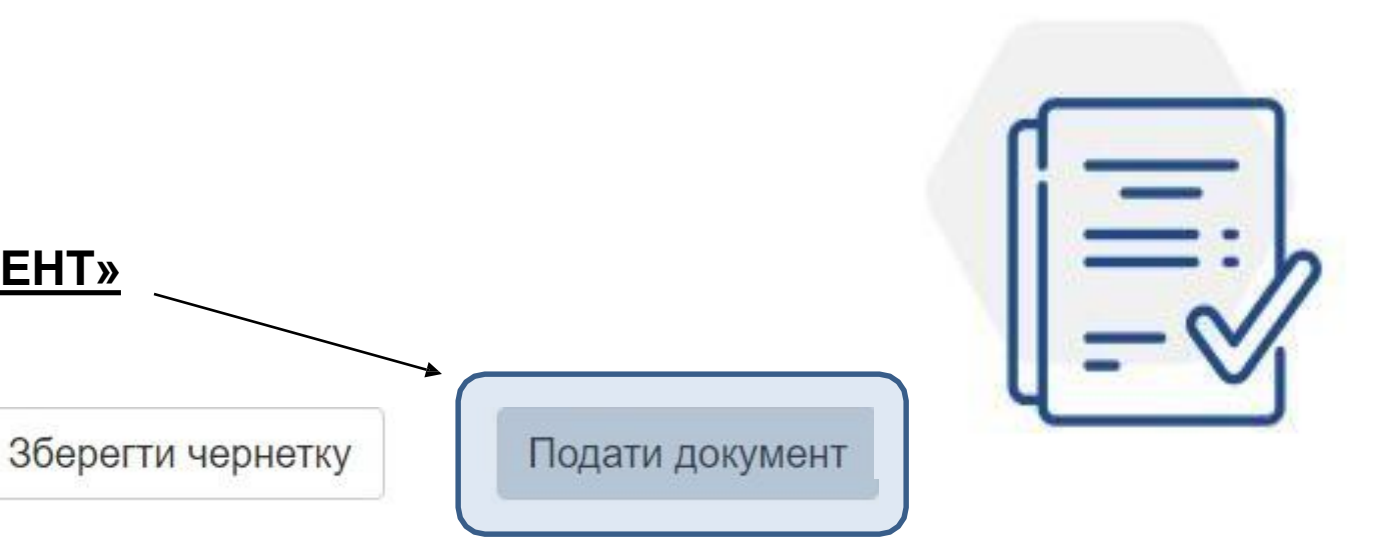

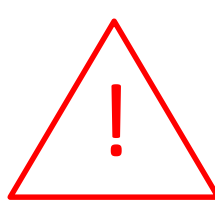

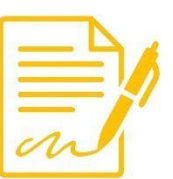

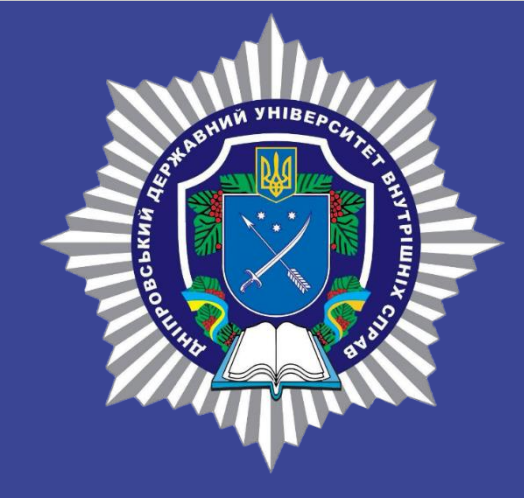

## **ДНІПРОВСЬКИЙ ДЕРЖАВНИЙ УНІВЕРСИТЕТ ВНУТРІШНІХ СПРАВ**

# **ДНПРО 2025**

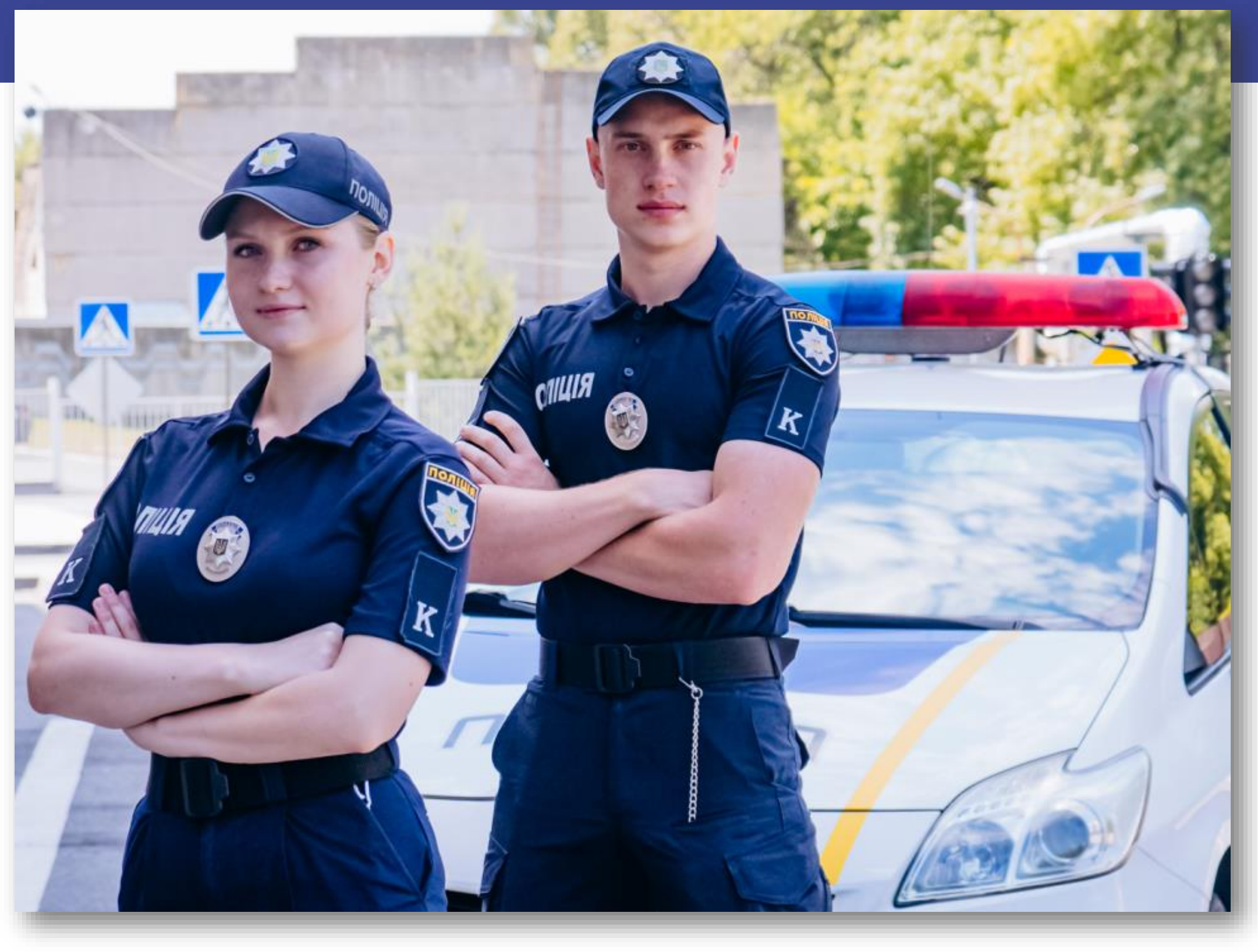